# คู่มือการใช้งาน Time Attendance เมนูบันทึกรูปแบบตารางการทำงาน

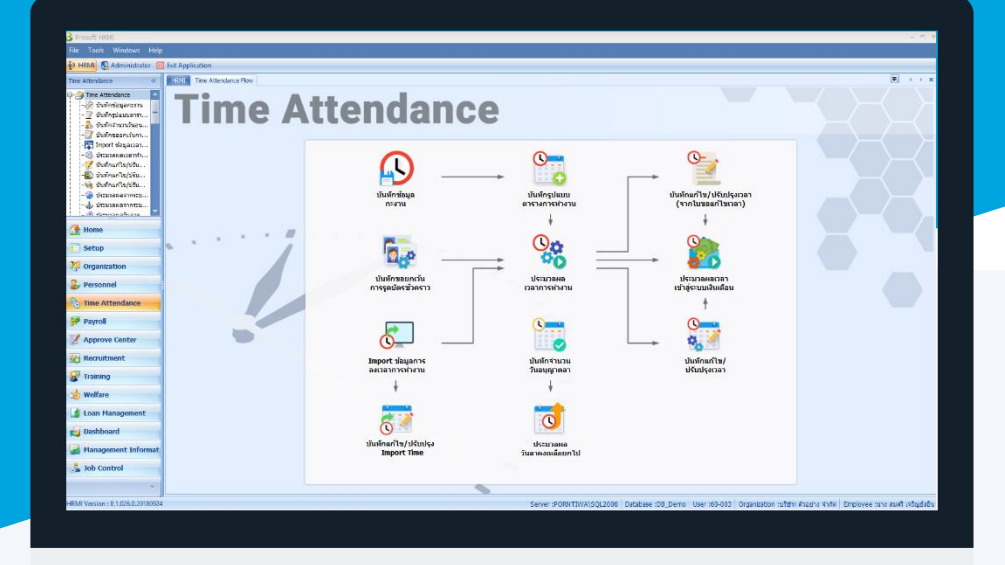

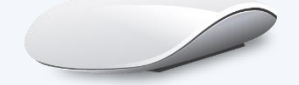

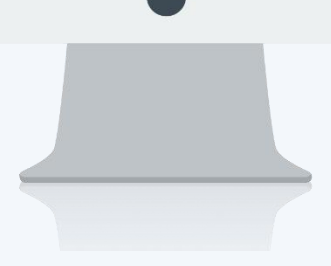

# สารบัญ

| เมนูบันทึกรูปแบบตารางการทำงาน           | 1  |
|-----------------------------------------|----|
| การกำหนดตารางการทำงานของพนักงานรายคน    | 2  |
| More Action                             |    |
| การกำหนดตารางการทำงานของพนักงานแบบกลุ่ม | 4  |
| การ Import ตารางการทำงานของพนักงาน      | 9  |
| ยกเลิกตารางการทำงานของพนักงานแบบรวม     | 12 |

## เมนูบันทึกรูปแบบตารางการทำงาน

้ใช้สำหรับกำหนดกะการทำงานให้พนักงาน ซึ่งเป็นการกำหนดไว้ล่วงหน้าในตารางการทำงาน เพื่อความสะดวกในการ ้กำหนดกะงาน การเปลี่ยนกะงานให้กับพนักงาน หากพนักงานในบริษัทมีจำนวนมาก

### ผู้ใช้สามารถเข้าถึงหน้าจอได้โดยเลือก "Time Attendance" > "บันทึกรูปแบบตารางการทำงาน" จากนั้นจะปรากฏรูปแบบ ตารางการทำงาน ดังรูป

#### บันทึกรูปแบบตารางการทำงาน : List

้โปรแกรมจะแสดงรายชื่อพนักงานทั้งองค์กรตามการเลือก View ซึ่งไม่สามารถลบ หรือแก้ไขรายชื่อพนักงานที่แสดงใน หน้าจอนี้ได้ หากต้องการกำหนดตารางให้พนักงานคนใดสามารถทำได้ 3 วิธีคือ การกำหนดตารางการทำงานของพนักงาน พนักงานรายคน, การกำหนดตารางการทำงานของพนักงานแบบกลุ่ม และการ Import File Excel เข้าไปในระบบ

| บัน | เท็กรูปแบบตารางการทำงาน |                        |                          |                                    |
|-----|-------------------------|------------------------|--------------------------|------------------------------------|
| 1   | More Action -           |                        |                          | 🔛 Choose Column   Export 📓 Options |
| Loc | ok for ทั้งหมด          | •                      | S Find                   | * พนักงาน 100 คนแรก                |
|     |                         |                        |                          | ัพนักงาน 100 คนแรก                 |
|     | รทัสพนักงาน             | ชื่อพนักงาน            | ชื่อหน่วยงาน             | ้พนักงานทั้งหมด                    |
| Σ   | 4500001                 | นาย ทดสอบ เพิ่มข้อมูล  | ฝ่ายบัญชีและการเงิน      | ้พนักงานที่ทำงาน                   |
| Π   | 60-001                  | นาย สมศักดิ์ เจริญยิ่ง | บริหาร                   | ี พนักงานทั้งหมด (Eng)             |
|     | 60-002                  | นาย สมรักษ์ เจริญอิ่ง  | บริหาร                   | ผู้บริหาร                          |
|     | 60-003                  | นางสมศรี เจริญยิ่ง     | ฝ่ายบุคคล                | ผู้จัดการ                          |
|     | 60-004                  | นาย สมสมร โชคดี        | ฝ่ายบัญชีและการเงิน      | ผู้จัดการ                          |
|     | 60-005                  | นาย สมหมาย การดิ       | ฝ่ายการผลิต              | ผู้จัดการ                          |
|     | 60-006                  | นางสาว สมฤดิ รักษา     | แผนกสรรหาทรัพยากรบุคคล   | พนักงานทั่วไป                      |
|     | 60-007                  | นางสมใจใฝ่ดี           | แผนกบัญชั                | พนักงานทั่วไป                      |
|     | 60-008                  | นาย สมจิต รักดี        | แผนกผลิตขึ้นส่วนเกียร์   | พนักงานทั่วไป                      |
|     | 60-009                  | นาย สมโชค มั่งมี       | แผนกผลิตขึ้นส่วนเกียร์   | พนักงานทั่วไป                      |
|     | 60-010                  | นาย สมชาย มาไว         | แผนกประกอบขึ้นส่วนเกียร์ | พนักงานทั่วไป                      |
|     | 60-012                  | นาง กรกฎ หวานดี        | แผนกการเงิน              | พนักงานทั่วไป                      |
|     | 60-013                  | นางสาว กานดา กาไช      | แผนกฝึกอบรม              | พนักงานทั่วไป                      |
|     | 60-014                  | นาง มลฤดี ดวงแก้ว      | แผนกสรรหาทรัพยากรบุคคล   |                                    |
|     | 60-015                  | นาย สิงหา พายัพ        | แผนกประกอบขึ้นส่วนเกียร์ |                                    |
|     | 60-018                  | นาง กรองแก้ว พิกุล     | แผนกบัญชั                |                                    |
|     | B60-997                 | นาย ชาร์ลส์ เซเวียร์   | บริหาร                   | ผู้บริหาร                          |
|     | B60-998                 | นางสาว โอโรโร่ มันโร   | ฝ่ายบุคคล                |                                    |
|     |                         |                        |                          |                                    |

้สำหรับปุ่มต่าง ๆ ของหน้า List จะมีฟังก์ชั่นการใช้งานดังนี้

More Action 👻 : ใช้สำหรับกำหนดเกี่ยวกับรูปแบบตารางการทำงานเพิ่มเติม ซึ่งมีเมนูย่อยดังนี้ กำหนดตารางการทำงานของพนักงานแบบรวม Import ตารางการทำงานของพนักงาน ยกเลิกตารางการทำงานของพนักงานแบบรวม View 🏲 แสดงทั้งหมด : ใช้สำหรับ "กรองรายการต่าง ๆ" เช่น แสดงทั้งหมด, Active (ใช้งาน), Inactive (ไม่ใช้งาน) 🔣 Choose Column : ใช้สำหรับ "เลือก Column ที่ต้องการแสดงในตาราง" 🔠 Export : ใช้สำหรับ "Export ข้อมูล" ให้อยู่ในรูปแบบ Excel 📓 Options 🗸 : ใช้สำหรับจัดการการแสดงผลหรือการกรองข้อมูลในตาราง รวมไปถึงการเพิ่ม View ตามที่ผู้ใช้ ต้องการ ซึ่งมีรายละเอียดดังนี้ : ใช้สำหรับเลือก "จัดกลุ่มตาม Column" โดยการลากคอลัมน์ที่ต้องการจัด S Group By Box กลุ่มไปวางไว้แถบ Group Box ด้านบน Column : ใช้สำหรับ "ค้นหาตามอักษร" โดยการ Click ตัวอักษรที่ต้องการ ♥ Character Filter 02-402-6560, 081-359-7687 П ♀ 2571/1 ซอฟท์แวร์รีสอร์ท ถนนรามคำแหง แขวงหัวหมาก เขตบางกะปี กรุงเทพฯ 10240

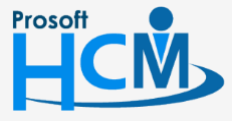

287 หมู่ 5 ต.สันทรายน้อย อ.สันทราย จ.เซียงใหม่ 50210

support@prosofthcm.com

www.prosofthcm.com

Column Filter : ใช้สำหรับ "ค้นหาข้อมูลแต่ละ Column" โดยจะค้นหาจากตัวอักษรแรกของ
 ข้อมูลแต่ละ Column

🚯 View By Management : ใช้สำหรับจัดการการแสดงข้อมูลรายการ โดยผู้ใช้สามารถเพิ่ม View ได้เอง

#### วิธีที่ 1 การกำหนดตารางการทำงานของพนักงานรายคน

 เมื่อ Double Click รายชื่อพนักงานที่ต้องการกำหนด โปรแกรมจะแสดงรายการตารางของพนักงานในรูปแบบปฏิทิน หากต้องการกำหนดกะการทำงานให้พนักงานในวันใด ให้ Double Click หรือคลิกขวา แล้วเลือก "รายละเอียดตาราง การทำงาน"

| <<                       | เดือน                      | ตุลาคม                                    | ∗ ปี 2560                        | <b>)</b>             | 3          | >>    |
|--------------------------|----------------------------|-------------------------------------------|----------------------------------|----------------------|------------|-------|
| อาทิตย์                  | จันทร์                     | อังคาร                                    | Ws                               | พฤหัสบดี             | ศุกร์      | เสาร์ |
| 1 ตุลาคม                 | 2                          | 3                                         | 4                                | 5                    | 6          |       |
|                          |                            | รายละเอียดตารางการท่                      | างาน                             |                      |            |       |
| 8                        |                            | ยกเลิกกะงานในวันนี้ทั้งข<br>ยกเลิกวันหยุด | หมด 11                           | 12                   | 13         |       |
| 15                       | 16                         | 17                                        | 18                               | 19                   | 20         |       |
| 22                       | 23                         | 24                                        | 25                               | 26                   | 27         |       |
| 29                       | 30                         | 31                                        | 1 พฤศจิกายน                      | 2                    | 3          |       |
| 5                        | 6                          | 7                                         | 8                                | 9                    | 10         |       |
| าะงานปกติ<br>ขออนุมัติลา | วันหยุดกะงาน<br>ขอแลกกะงาน | วันหยุดบริษัท<br>ขอเปลี่ยนกะงาน           | ขอทำงานล่วงเวล<br>ขอทำงานล่วงเวล | า 🧐 Fle<br>าแบบกลุ่ม | xible Time |       |

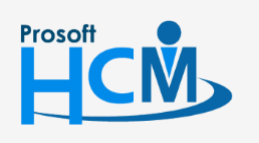

♀ 2571/1 ซอฟท์แวร์รีสอร์ท ถนนรามคำแหง แขวงหัวหมาก เขตบางกะปี กรุงเทพฯ 10240

♀ 287 หมู่ 5 ต.สันทรายน้อย อ.สันทราย จ.เชียงใหม่ 50210

02-402-6560, 081-359-7687

support@prosofthcm.com

 เมื่อเลือกรายละเอียดตารางการทำงาน แล้วให้เลือกกำหนดกะงาน หรือเลือกกำหนดวันหยุดให้กับพนักงานในวันที่เลือก สามารถเลือกกะงานได้โดยการ Click ... เพื่อเลือกกะงาน หรือหากต้องการเลือกวันหยุด สามารถเลือกได้ว่าจะเป็น วันหยุดบริษัท หรือวันหยุดนักขัตฤกษ์ โดยการเลือก Image แล้วระบุชื่อวันหยุด

| รายละเอียดตาราง                                | การทำงาน                           |                                  |              |                          |             |                |                      |
|------------------------------------------------|------------------------------------|----------------------------------|--------------|--------------------------|-------------|----------------|----------------------|
| ายละเอียดตาราง<br>eneral                       | การทำงาน : อังค                    | กรที่ 14 พฤศ                     | จิกายน 2560  |                          |             |                |                      |
| รทัสกะงา                                       | น ซีเ                              | อกะงาน                           | เวลาเริ่มต้น | เ รอบวันเ                | เริ่มต้น เว | ลาสิ้นสุด      | รอบวันสิ้นสุด        |
| <ul> <li>Shift001</li> <li>Shift001</li> </ul> | กะปกติ เข้า พร่<br>กะปกติ เข้า พร่ | มักงานรายเดือน<br>มักงานรายเดือน | 8.00<br>8.00 | วันเดียวก่<br>วันเดียวก่ | iu<br>iu    | 17.00<br>17.00 | วันถัดไป<br>วันถัดไป |
| 4<br>5                                         |                                    |                                  |              |                          |             |                |                      |
|                                                |                                    |                                  |              |                          |             |                |                      |
|                                                |                                    |                                  |              |                          |             |                |                      |
| งงงงางสาย<br>เหยุดบริษัท                       |                                    |                                  |              |                          |             |                | <u> </u>             |
| ] วันหยุด                                      |                                    |                                  |              |                          |             |                |                      |
| ] วันหยุดนักขัตถุกษ์<br>] รปแบบ Flexible Tin   | 1e                                 |                                  |              |                          |             |                |                      |
| อกสารที่เกี่ยวข้อง —                           |                                    |                                  |              |                          |             |                |                      |
| ประเภทเอกสาร                                   | เลขที่เอกสาร                       | กะงาน                            | วันเริ่มต้น  | ເວລາເຣັ່ມຕໍ່ນ            | วันสิ้นสุด  | เวลาสิ้นสุด    | จำนวน                |
| ลาพักร้อน                                      | LEV201710-0005                     | Shift001                         | 14/11/2560   | 08:00                    | 14/11/2560  | 17:00          | 08:00                |
|                                                |                                    |                                  |              |                          |             |                | ====                 |
|                                                |                                    |                                  |              |                          |             |                |                      |
|                                                |                                    |                                  |              |                          |             |                |                      |
| Record 1                                       | of 10 🕨 🗰 时 🚺                      |                                  |              |                          |             |                | ▼<br>                |
|                                                |                                    |                                  |              |                          |             |                |                      |
|                                                |                                    |                                  |              |                          |             |                |                      |
|                                                |                                    |                                  |              |                          |             |                |                      |
|                                                |                                    |                                  |              |                          | E           | ОК             | Cancel               |

วันหยุด : คือวันหยุดประจำบริษัท เมื่อเลือกวันหยุดแล้วตารางการทำงานจะเป็นตัวอักษรสีแดง
 วันหยุดนักขัตฤกษ์: คือวันหยุดนักขัตฤกษ์ เมื่อเลือกวันหยุดแล้วตารางการทำงานจะเป็นตัวอักษรสีน้ำเงิน
 รูปแบบ Flexible Time : แสดงกะงาน Flexible Time ที่กำหนดจากหน้าจอ "บันทึกรูปแบบ Flexible Time"
 เอกสารที่เกี่ยวข้อง : แสดงเอกสารที่ได้มีการบันทึกขออนุมัติที่เกี่ยวข้องคือ บันทึกขออนุมัติลา,

บันทึกขออนุมัติทำงานล่วงเวลา, บันทึกขออนุมัติทำงานล่วงเวลาแบบกลุ่ม, บันทึกขอยกเว้นรูดบัตรชั่วคราว เป็นต้น

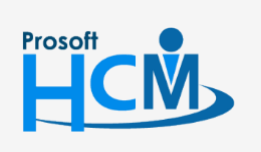

♀ 2571/1 ซอฟท์แวร์รีสอร์ท ถนนรามคำแหง แขวงหัวหมาก เขตบางกะปี กรุงเทพฯ 10240

02-402-6560, 081-359-7687

Q

support@prosofthcm.com www.prosofthcm.com

#### บันทึกรูปแบบตารางการทำงาน : More Action

ใช้สำหรับบันทึกตารางการทำงานทั้งแบบกลุ่มและการ Import File Excel รวมทั้งการยกเลิกตารางการทำงานแบบ กลุ่มอีกด้วย

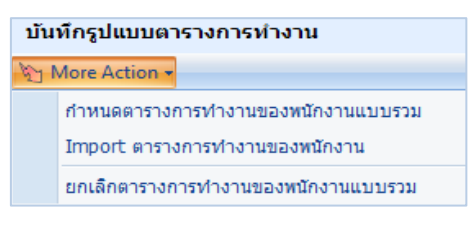

#### วิธีที่ 2 การกำหนดตารางการทำงานของพนักงานแบบกลุ่ม

 ไปที่ More Action > กำหนดตารางการทำงานของพนักงานแบบรวม > เลือกข้อมูลที่ต้องการกำหนด การกำหนดตาราง การทำงานและกำหนดวันหยุด จะไม่สามารถกำหนดพร้อมกันได้

|                                                                                                    |                                                                      |                                                                                                    | วันที่สิ้นสุด | 31/12/2  | 2560          |        | สำนวเ | แว้น     | 3         | 865      | วัน                                                                                                    |          |               |               |
|----------------------------------------------------------------------------------------------------|----------------------------------------------------------------------|----------------------------------------------------------------------------------------------------|---------------|----------|---------------|--------|-------|----------|-----------|----------|----------------------------------------------------------------------------------------------------|----------|---------------|---------------|
| กำหนดด                                                                                                    | ตารางการทำงาน                                                        | i i                                                                                                    |               |          |               |        |       |          |           |          |                                                                                                    |          |               |               |
| กษณะขอ                                                                                                    | องกะงาน                                                              |                                                                                                    |               |          |               |        |       |          |           |          |                                                                                                    |          |               |               |
| 🖲 กำ                                                                                                    | หนดตารางการท                                                         | 4างานแบบทั่ <b>วไ</b> ป                                                                                                    | Ô             | กำหนดตา  | รางการทำงานแบ | บวนกะง | าน    |          |           |          |                                                                                                    |          |               |               |
| ฐปน                                                                                                    | แบบตารางการทำ                                                        | างาน                                                                                                    |               |          |               |        |       |          |           |          |                                                                                                    | _        |               |               |
| ปฏิเ                                                                                                    | ที่นวันหยุด                                                          | Cal_Of                                                                                                    | fice          |          | พนักงานออฟฟิ  | ส      |       |          |           |          |                                                                                                    |          |               |               |
|                                                                                                    | _                                                                    | กำหนดกะงานแ                                                                                                    | ละเงื่อนไขการ | วนรอบคะเ | ערו           |        |       |          |           | กำหนด    | วันทำงา                                                                                                    | ານແລະວັ  | ันหยุด        |               |
|                                                                                                    |                                                                      | All the second second secon | สานวนวัน      | ท่างาน   | สำนวนวันหยุด  | ٦.     | а.    | м.       | พฤ.       | ศ.       | ส.                                                                                                    | הם.      | แทนที่วันหยุด | เลือนวันทำงาน |
| >1                                                                                                    | รพสกะงาน<br>Shift001                                                 | ขอกเรงาน<br>กะปกติเข้า                                                                                                    |               | 0        | 0             |        | V     | <b>V</b> |           |          |                                                                                                    | V        |               |               |
| >1<br>ศ. ส<br>กำหนด<br>กษณะวัน                                                                                                    | รมสกรงาน<br>Shifto01<br>< Record 1<br>วันหยุด                        | รอกเจาน<br>กะปกติเข้า<br>of 1 ▶ ▶ ▶                                                                                                    | + + - 1       | 0        | 0             |        | V     |          |           |          |                                                                                                    |          | •             |               |
| >1 н<  ค<  ค<  إ<  إ<  إ<  إ<  إ<  إ<  إ<  إ<  إ<  إ<  إ<  إ<  إ<  إ<  إ<  إ<  إ<  إ<  إ<  إ<  إ<  إ<  إ<  إ<  إ<  إ<  إ<  إ<  إ<  إ<  إ<  إ<  إ<  إ<  إ<  إ<  إ<  إ<  إ<  إ<  إ<  إ<  إ<  إ<  إ<  إ<  إ< | รมสกรงาน<br>Shift001<br>< Record 1<br>วันหยุด<br>เหยุด               | ระปกติเข้า<br>กะปกติเข้า                                                                                                    |               | 0        | 0             |        |       | <b>ਹ</b> | ที่กะงานเ | ด้วยวันห | হা গ্রাণ্ট স্থানি বিদ্যালয় বিদ্যালয় বিদ্যা বিদ্যালয় বিদ্যালয় বিদ্যালয় বিদ্যালয় বিদ্যালয় বিদ্যালয় বিদ্যালয় বিদ্যালয় বিদ্যালয় বিদ্যালয় বিদ্যালয় বিদ্যালয় বিদ্যালয় বিদ্যালয় বিদ্যালয় বিদ্যালয় বিদ্যালয় বিদ্যালয় বিদ্যালয় বিদ্যালয় বিদ্যা বিদ্যালয় বেহে বিদ্যালয় বিদ্যালয় বিদ্যালয় বিদ্যালয় বিদ্যালয় বিদ্যালয় বিদ্যালয় বিদ্যালয় বিদ্যালয় বিদ্যালয় বিদ্যালয় বেৰেৰে বিদ্যাৰ বিদ্যালয় বেৰেৰে বিদ্যাৰ বিদ্যাৰ বিদ্যাৰ বিদ্যাৰ বিদ্যাৰ বিদ্যাৰ বিদ্যাৰ বিদ্যাৰ বিদ্যাৰ বিদ্যাৰ বিদ্যাৰ বিদ্যাৰ বিদ্যাৰ বিদ্যাৰ বিদ্যাৰ বিদ্যাৰ বিদ্যাৰ বিদ্যাৰ বিদ | •        | •             |               |
| >1 нн нн нн คำหนด คำหนด คำหนด คำหนด คำหนด                                                                                                    | รมสกรงาน<br>Shift001<br>(* Record 1<br>วันหยุด<br>เหยุด<br>นตวันหยุด | ระปกติเข้า<br>กะปกติเข้า                                                                                                    | 4 + - 4       | 0        | 0             |        |       | 2        | ที่กะงานเ | ด้วยวันห | ຢຸດນຈີນີ້                                                                                                    | <b>Р</b> |               |               |

- วันที่เริ่มต้น 🥂 ระบุหรือเลือกวันที่เริ่มต้นที่ต้องการกำหนดกะงานให้พนักงานโดย Click 🔤
- วันที่สิ้นสุด 🥂 : ระบุหรือเลือกวันที่สิ้นสุดที่ต้องการกำหนดกะงานให้พนักงานโดย Click 🛅
- จำนวนวัน : แสดงจำนวนวันตามการระบุวันที่เริ่มต้น สิ้นสุด

<mark>กำหนดตารางการทำงาน</mark>: เลือก 回 เมื่อต้องการกำหนดตารางการทำงาน

#### ลักษณะของกะงาน

กำหนดตารางการทำงานแบบทั่วไป : เลือก 回 เมื่อต้องการกำหนดกะงานแบบทั่วไป กำหนดตารางการทำงานแบบวนกะงาน : เลือก 回 เมื่อต้องการกำหนดกะงานแบบวนกะงาน

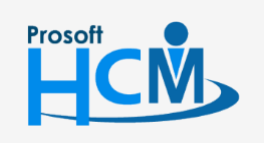

♀ 2571/1 ซอฟท์แวร์รีสอร์ท ถนนรามคำแหง แขวงหัวหมาก เขตบางกะปี กรุงเทพฯ 10240

02-402-6560, 081-359-7687

Ш

Q

support@prosofthcm.com www.prosofthcm.com

♀ 287 หมู่ 5 ต.สันทรายน้อย อ.สันทราย จ.เชียงใหม่ 50210

| 5             |   |   |
|---------------|---|---|
| 5             |   |   |
| 5             |   |   |
| 5             |   |   |
| $\mathcal{I}$ | - |   |
| ~             |   | 1 |
|               | - |   |

|       | รูปแบบตารางการทำงาน     | :   | เลือกรูปแบบตารางการทำงานโดยการ Click 🚥 หรือ                           |
|-------|-------------------------|-----|-----------------------------------------------------------------------|
|       | ปฏิทินวันหยุด           | :   | เลือกปฏิทินวันหยุดของบริษัทโดยการ Click 🚥                             |
| กำหนด | กะงานและเงื่อนไขการวน   | เรอ | บกะงาน                                                                |
|       | รหัสกะงาน               | :   | เลือกรหัสกะงานที่ต้องการกำหนดโดยการ Click …                           |
|       | ชื่อกะงาน               | :   | แสดงชื่อกะงานตามการเลือกรหัสกะงาน                                     |
|       | จำนวนวันทำงาน           | :   | ระบุจำนวนวันทำงานในกะงานนั้น ๆ (เฉพาะการวนกะงาน)                      |
|       | จำนวนวันหยุด            | :   | ระบุจำนวนวันหยุดในกะงานนั้น ๆ (เฉพาะการวนกะงาน)                       |
| กำหนด | วันทำงานและวันหยุด      |     |                                                                       |
|       | จ, อ, พ, พฤ., ศ, ส, อา. | :   | เลือก 🗹 วันที่ต้องการกำหนดวันทำงานและวันหยุด                          |
|       | แทนที่วันหยุด           | :   | เลือก 🗹 เมื่อวันที่กำหนดตรงกับวันหยุดให้กะงานแทนวันหยุด               |
|       | เลื่อนวันทำงาน          | :   | เลือก 🗹 เมื่อวันที่กำหนดตรงกับวันหยุดให้เลื่อนวันทำงานเป็นหลังวันหยุด |

<mark>กำหนดวันหยุด</mark> : เลือก 回 เมื่อต้องการกำหนดวันหยุด

#### ลักษณะวันหยุด

หัวข้อ : ระบุหัวข้อวันหยุดที่ต้องการกำหนด (เฉพาะวันหยุดบริษัทเท่านั้น)

```
แทนที่กะงานด้วยวันหยุดบริษัท : เลือก 🗹 เมื่อวันที่กำหนดตรงกับกะงาน ให้แทนที่วันหยุดแทนกะงาน
```

#### กำหนดวันหยุด

จ, อ, พ, พฤ., ศ, ส, อา. : เลือก 🗹 วันที่ต้องการกำหนดวันหยุด

2. เมื่อเลือกเงื่อนไขที่ต้องการเรียบร้อยแล้วให้กด Next เพื่อไปหน้าจอการเลือกช่วงข้อมูลพนักงาน

| หน่วยงาน                                    | แสดงข้อมูล       | ทั้งหมด           | ้อมูล    |         |
|---------------------------------------------|------------------|-------------------|----------|---------|
| ตำแหน่งงาน                                  | แสดงข้อมูล       | ทั้งหมด           | ้อมูล    |         |
| ประเภทพนักง                                 | งาน แสดงข้อมูล:  | ทั้งหมด 🗸         |          |         |
| กลุ่มพนักงาน                                | แสดงข้อมล        | ทั้งหมด           | อมูล     |         |
| ระดับพบักงาร                                | แสดงข้อขอ        | ทั้งหมด           | ้อมอ     |         |
| ASMENIATION.                                | . แลตงขอมูล      |                   | Cl 42 M  |         |
|                                             |                  |                   |          |         |
| แสดง                                        | ข้อมูลพนักงาน ลา | มการเลือกเงื่อนไข |          |         |
|                                             | รทัสพนักงาน      | ชื่อพนักงาน       | หน่วยงาน | ตำแหน่ง |
| >1                                          |                  |                   |          |         |
| 2                                           |                  |                   |          |         |
|                                             |                  |                   |          |         |
| 3                                           |                  |                   |          |         |
| 3 4                                         |                  |                   |          |         |
| 3<br>4<br>5                                 |                  |                   |          |         |
| 3<br>4<br>5<br>6<br>7                       |                  |                   |          |         |
| 3<br>4<br>5<br>6<br>7<br>8                  |                  |                   |          |         |
| 3<br>4<br>5<br>6<br>7<br>8<br>9             |                  |                   |          |         |
| 3<br>4<br>5<br>6<br>7<br>8<br>9<br>10       |                  |                   |          |         |
| 3<br>4<br>5<br>6<br>7<br>8<br>9<br>10<br>11 |                  |                   |          |         |

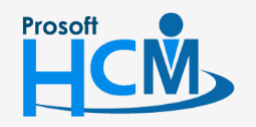

♀ 2571/1 ซอฟท์แวร์รีสอร์ท ถนนรามคำแหง แขวงหัวหมาก เขตบางกะปี กรุงเทพฯ 10240

02-402-6560, 081-359-7687

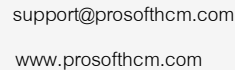

#### เงื่อนไขกำหนดกลุ่มพนักงาน

| หน่วยงาน : เลือ     | ก 🖹 เลือกข้อมูล | เพื่อเลือกเงื่อนไขตามหน่วยงาน                                           |
|---------------------|-----------------|-------------------------------------------------------------------------|
| กลุ่มพนักงาน : เลือ | ก 🖹 เลือกข้อมูล | เพื่อเลือกเงื่อนไขตามกลุ่มพนักงาน                                       |
| ประเภทพนักงาน: เลือ | ก 🖹 เลือกข้อมูล | เพื่อเลือกเงื่อนไขตามประเภทพนักงาน                                      |
| ตำแหน่งงาน : เลือ   | ก 🖹 เลือกข้อมูล | เพื่อเลือกเงื่อนไขตามตำแหน่งงาน                                         |
| ระดับพนักงาน : เลือ | ก 🖹 เลือกข้อมูล | เพื่อเลือกเงื่อนไขตามระดับพนักงาน                                       |
| กรองพนักงานลาออก    | : เลือก 🗵       | 🛿 เมื่อต้องการให้ระบบกรองพนักงานที่ลาออก                                |
| หากต้องการเลือกพนัก | งานทั้งหมด ไ    | ไม่ต้องเลือกการกรองข้อมูล                                               |
| แสดงข้อมูลพนักงาน   | : Click         | แสดงข้อมูลพนักงาน เพื่อแสดงข้อมูลพนักงานตามเงื่อนไข                     |
| ลบการเลือกเงื่อนไข  | : Click         | <sup>ลบการเลือกเงือนไขี่ เพื่อลบพนักงานที่แสดงตามเงื่อนไขที่กำหนด</sup> |

สามารถเลือกรหัสพนักงานโดยการ Click 吨 เพื่อเลือกพนักงานที่ต้องการกำหนดตารางการทำงาน

\*\* การเลือกเงื่อนไขทั้งหมดสามารถเลือกแบบ Multi Select (การเลือกรายการบางรายการ หรือเลือกทั้งหมดได้)

|                     |                            |          |                |                       |                    | _            |                  |
|---------------------|----------------------------|----------|----------------|-----------------------|--------------------|--------------|------------------|
| ในกำหนดกลุ่มหนักงาน |                            |          |                |                       |                    |              | WREW THE MILLION |
| witerto             | una este conference de con |          | C decieve .    |                       |                    |              |                  |
|                     |                            |          |                |                       |                    |              | រៀបទីម           |
| ถ้าแหน่งกาน         | usersissanfres             | 2 sizano | หน้องาน        |                       |                    |              | and a            |
| ประเภทพนักงาน       | แสดงปองครั้งหล             |          | *              |                       |                    |              |                  |
|                     |                            | ขอมูลพ   | นกงาน          |                       |                    |              |                  |
| กลุ่มเหน็กร่าน      | usersissienters            | Look for | ที่เหมด        | •                     | 9                  | Find         |                  |
| สตับหนักงาน         | unerstagesfers             |          |                |                       |                    |              |                  |
|                     | - example out              |          | en v svækunens | A SERGION A           | 199391251939129191 | reastnesdate | Distriction      |
|                     |                            |          | R 60.001       | we mist               |                    |              | winners im       |
| a damin and a real  | 21010                      |          | 60-002         | the surface           |                    |              | พรักรายรายเลือน  |
|                     |                            | X        | V 60-003       | VOL BURG              |                    |              | พนักงานราชเดียน  |
| ารัสหน้             | inerna                     | 0        | ecked          |                       |                    |              |                  |
| Ø.1                 |                            | <b>→</b> | 60-004         | นางสาว สมสมร โรดลิ    |                    |              | พนักงานรายเดือน  |
| 2                   | _                          |          | 60-005         | นางสาว สมคลี จักษา    |                    |              | พนักงานราชเดือน  |
| 3                   |                            |          | 60-006         | ราช สมพราช การลี      |                    |              | พนักงานราชเดือน  |
| 4                   |                            |          | 60-007         | une atuta telă        |                    |              | พนักงานราชเดือน  |
| 5                   |                            |          | 60-008         | นาร สมเร็ด รักดี      |                    |              | พนักงานราชเดือน  |
| 6                   |                            |          | 60-009         | นาย สมโชค มังมี       |                    |              | พนักงานราชเดือน  |
| 7                   |                            |          | 60-010         | ราย สมชาย มาไว        |                    |              | พนักงานราชเดือน  |
| 8                   |                            |          | 60-011         | นางสาว หนักงานใหม่ พ  |                    |              | พนักงานราชเดือน  |
| 9                   |                            |          | 60-012         | นาย สงกรานด์ ชุ่มเอ็น | 5-7437-18122-20-5  |              | พนักงานราชเดียน  |
| 10                  |                            | 101 00 0 | Record 3 of 12 | H K                   |                    |              |                  |
|                     |                            |          |                |                       |                    |              |                  |
|                     |                            | -        |                |                       |                    |              |                  |

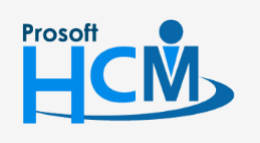

2571/1 ซอฟท์แวร์รีสอร์ท ถนนรามคำแหง แขวงหัวหมาก เขตบางกะปี กรุงเทพฯ 10240

♀ 287 หมู่ 5 ต.สันทรายน้อย อ.สันทราย จ.เชียงใหม่ 50210

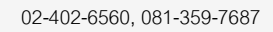

support@prosofthcm.com

 $\sim$ 

3. เมื่อกด Next แล้ว โปรแกรมจะแจ้งว่ากำลังเตรียมข้อมูล

| ำหนดต      | ตารางการทำงานของพ             | นักงานแบบรวม                   |                                                                                                    |                     | × |
|------------|-------------------------------|--------------------------------|----------------------------------------------------------------------------------------------------|---------------------|---|
| าช่วงข้อ   | มูลพนักงาน                    |                                |                                                                                                    |                     |   |
| าช่วงข้อมู | <b>ูลพนักงานที่ต้องกำหนดต</b> | ารางการทำงาน                   |                                                                                                    |                     |   |
|            |                               |                                |                                                                                                    |                     |   |
| นไขกำห     | หนดกลุ่มพนักงาน               |                                |                                                                                                    |                     |   |
| minea      |                               | แสดงข้อนอทั้งหมด               | เลือกข้อขอ                                                                                                    |                     |   |
|            |                               |                                | and and a set of the set of the s |                     |   |
| ตำแหน่     | ้องาน                         | แสดงข้อมูลทั้งหมด              | เลือกข้อมูล                                                                                                    |                     |   |
| ประเภา     | ทพนักงาน                      | แสดงข้อมูลทั้งหมด 🗸            |                                                                                                    |                     |   |
| กลุ่มพร่   | นักงาน                        | แสดงข้อมูลทั้งหมด              | เลือกข้อมูล                                                                                                    |                     |   |
| ระดับพ     | นักงาน                        | แสดงข้อมอทั้งหมด               | เลือกข้อมล                                                                                                    |                     |   |
|            |                               |                                |                                                                                                    |                     |   |
|            |                               | กรุณารอชักครู่ ระบบกำลังเตรียม | ເນ້ອນູລ                                                                                                    |                     |   |
|            | แสดงข้อมูลพนักงาน             |                                | 66%                                                                                                    |                     |   |
| r          |                               |                                | 1035 <sup>1</sup> 2 330 3                                                                                                    |                     |   |
| >1         | รหัสพนักง<br>60-001           |                                | 11111 2 4 IN 5                                                                                                    | สาแหนง              |   |
| 2          | 60-002                        | นาย สมรักษ์ เจริญยิง           | ฝ่ายบริหาร                                                                                                    | กรรมการผู้จัดการ    |   |
| 3          | 60-003                        | นาง สมศรี เจริญยิ่ง            | ฝ่ายบัญชี                                                                                                    | ผู่จัดการฝ่ายบัญชี  |   |
| 4          |                               |                                |                                                                                                    |                     |   |
| 5          |                               |                                |                                                                                                    |                     |   |
| 7          |                               |                                |                                                                                                    |                     |   |
| 8          |                               |                                |                                                                                                    |                     |   |
| 9          |                               |                                |                                                                                                    |                     |   |
| 10         |                               |                                |                                                                                                    |                     |   |
| 11         | Record 1 of 11                | ынн +                          |                                                                                                    |                     |   |
|            | 1000010111                    |                                |                                                                                                    |                     |   |
|            |                               |                                |                                                                                                    |                     |   |
|            |                               |                                |                                                                                                    | < Back Next > Cance |   |

| สอบการแจรเสอบ<br>สอบการแจรเสอบการทำทานสตารรงการทำงานของหนักงาน ตามช่วงข้อมูลที่เลือก<br>5ันที่ ▲ รทัสหนักงาน ▲ ชื่อหนักงาน รทัสกรงานเดิม รทัสกรงานใหม่ สงานะ อกเ<br>03/07/2018 60-002 นาธ สมจักที่ T001 T001 กงงานตามเกือว [<br>04/07/2018 60-002 นาธ สมจักที่ T001 T001 กงงานตามเกือว [<br>04/07/2018 60-002 นาธ สมจักที่ T001 T001 กงงานตามเกือว [<br>05/07/2018 60-002 นาธ สมจักที่ T001 T001 กงงานตามเกือว [                                                                                                    | สมบการแจ้งเลือน<br>อบการแจ้งเลือนการทำหนดอารางการทำงานของหนักงาน อามช่วงข้อมูอที่เลือก<br>5นที่ ▲ รทัสหนักงาน ▲ ชื่อหนักงาน รทัสกะงานเดิม รทัสกะงานใหม่ สอานะ อกเ<br>03/07/2018 60-002 นาร สมรักษ์ T001 T001 กะงานคามเกือว [<br>04/07/2018 60-002 นาร สมรักษ์ T001 T001 กะงานคามเกือว [<br>05/07/2018 60-002 นาร สมรักษ์ T001 T001 กะงานคามเกือว [<br>05/07/2018 60-002 นาร สมรักษ์ T001 T001 กะงานคามเกือว [                                                                                                    | อนการแจงสอบ<br>อนการแจงสอบ<br>รับที่ ▲ รทัสทนักราน ▲ ชื่อหนักราน อามช่วงข้อมูลที่เลือก<br>5บที่ ▲ รทัสทนักราน ▲ ชื่อหนักราน รทัสกะรานเดิม รทัสกะรานใหม่ สะานะ อกเ<br>03/07/2018 60-002 นาะ สมรักษ์ 7001 7001 กะรานคามเกือว [<br>04/07/2018 60-002 นาะ สมรักษ์ 7001 7001 กะรานคามเกือว [<br>05/07/2018 60-002 นาะ สมรักษ์ 7001 7001 กะรานคามเกือว [                                                                                                    |
|----------------------------------------------------------------------------------------------------|----------------------------------------------------------------------------------------------------|----------------------------------------------------------------------------------------------------|
| สอบการแร้งเมือบการเริงหนัดรารรงการทำงานของหนัดงาน มามช่วงข้อมูลที่เลือก<br>                                                                                                    | อยการแจ้งเมือนการกำหนดตารางการทำงานของหนักงาน ตามช่วงข้อมูลที่เลือก<br>                                                                                                    | รมการแร้งเดือนการกำหนดตรรงการทำงานของหนักงาน ตามช่วงข้อมูลที่เลือก<br>รันที่ ▲ รทัสทะนักงาน ▲ ชื่อหนักงาน รทัสกะงานเดิม รทัสกะงานใหม่ สอานะ อกเ<br>03/07/2018 60-002 นาธ สมจักษ์ T001 T001 กงงานตามเกือว [<br>04/07/2018 60-002 นาธ สมจักษ์ T001 T001 กงงานตามเกือว [<br>04/07/2018 60-002 นาธ สมจักษ์ T001 T001 กงงานตามเกือว [<br>05/07/2018 60-002 นาธ สมจักษ์ T001 T001 กงงานตามเกือว [                                                                                                    |
| วันที่ ▲         รทัสหนักงาน ▲         ชื่อหนักงาน         รทัสกะรานเดิม         รทัสกะรานไทม่         สอานะ         อกง           03/07/2018         60-002         นาร สมรักษ์         T001         T001         กระกบคามเกือว         5           04/07/2018         60-002         นาร สมรักษ์         T001         T001         กระกบคามเกือว         5           04/07/2018         60-002         นาร สมรักษ์         T001         T001         กระกบคามเกือว         5           04/07/2018         60-002         นาร สมรักษ์         T001         T001         กระกบคามเกือว         5           05/07/2018         60-002         นาร สมรักษ์         T001         T001         กระกบคามเกือว         5 | <ul> <li>รับที่ ▲ รทัสหนักราน ▲ ชื่อหนักราน</li> <li>รทัสกะรานเดิม</li> <li>รทัสกะรานใหม่</li> <li>สถานะ</li> <li>อก</li> <li>03/07/2018</li> <li>60-002</li> <li>นาธ สมรักษ์</li> <li>T001</li> <li>T001</li> <li>กะรานตามเกือว</li> <li>04/07/2018</li> <li>60-002</li> <li>นาธ สมรักษ์</li> <li>T001</li> <li>T001</li> <li>กะรานตามเกือว</li> <li>0</li> <li>05/07/2018</li> <li>60-002</li> <li>นาธ สมรักษ์</li> <li>T001</li> <li>T001</li> <li>กะรานตามเกือว</li> <li>0</li> <li>05/07/2018</li> <li>60-002</li> <li>นาธ สมรักษ์</li> <li>T001</li> <li>T001</li> <li>กะรานตามเกือว</li> <li>0</li> </ul>                                                                                                    | รับที่ ▲ รทัสทนักราน ▲ ชื่อหนักราน รทัสกระานเดิม รทัสกระานใหม่ สลานะ อกน<br>03/07/2018 60-002 นาธสมจักษ์ T001 T001 กระานคามเกือว<br>04/07/2018 60-002 นาธสมจักษ์ T001 T001 กระานคามเกือว<br>05/07/2018 60-002 นาธสมจักษ์ T001 T001 กระานคามเกือว<br>05/07/2018 60-002 นาธสมจักษ์ T001 T001 กระานคามเกือว                                                                                                    |
| รับที่ ▲         รทัสหนักงาน ▲         ชี่อหนักงาน         รทัสกรรรมเสีย         รทัสกรรรมเสีย         สรรณ         ตกส           03/07/2018         60-002         นาร สมรักษ์         T001         T001         กรรรมสามน์กรร         ส           04/07/2018         60-002         นาร สมรักษ์         T001         T001         กรรรมสามน์กรร         ส           04/07/2018         60-002         นาร สมรักษ์         T001         T001         กรรรมสามน์กรร         ส           05/07/2018         60-002         นาร สมรักษ์         T001         T001         กรรรมสามน์กรร         ส           05/07/2018         60-002         นาร สมรักษ์         T001         T001         กรรรมสามน์กรร         ส  | <ul> <li>รับที่ ▲ รทัสหนักราน ▲ ชื่อหนักราน</li> <li>รทัสกะรานเดิม</li> <li>รทัสกะรานใหม่</li> <li>สถานะ</li> <li>อก</li> <li>03/07/2018</li> <li>60-002</li> <li>นาธ สมรักษ์</li> <li>T001</li> <li>T001</li> <li>T001</li> <li>กรรานคามเกือว</li> <li>04/07/2018</li> <li>60-002</li> <li>นาธ สมรักษ์</li> <li>T001</li> <li>T001</li> <li>กรรานคามเกือว</li> <li>1</li> <li>04/07/2018</li> <li>60-002</li> <li>นาธ สมรักษ์</li> <li>T001</li> <li>T001</li> <li>กรรานคามเกือว</li> <li>05/07/2018</li> <li>60-002</li> <li>นาธ สมรักษ์</li> <li>T001</li> <li>T001</li> <li>กรรานคามเกือว</li> <li>1</li> <li>05/07/2018</li> <li>60-002</li> <li>นาธ สมรักษ์</li> <li>T001</li> <li>T001</li> <li>กรรานคามเกือว</li> <li>1</li> </ul> | วันที่ ▲         รทัสทนักราน ▲         ชื่อหนักราน         รทัสกระทนใหม่         สะทนะ         อกน           03/07/2018         60-002         นาธ สมจักษ์         T001         T001         กระทนคามเกือว         1           04/07/2018         60-002         นาธ สมจักษ์         T001         T001         กระทนคามเกือว         1           04/07/2018         60-002         นาธ สมจักษ์         T001         T001         กระทนคามเกือว         1           05/07/2018         60-002         นาธ สมจักษ์         T001         T001         กระทนคามเกือว         1 |
| 03/07/2018         60-002         นาธ สมจักษ์         T001         T001         กะอานคามเกือว         ส           04/07/2018         60-002         นาธ สมจักษ์         T001         T001         กะอานคามเกือว         ส           04/07/2018         60-002         นาธ สมจักษ์         T001         T001         กะอานคามเกือว         ส           04/07/2018         60-002         นาธ สมจักษ์         T001         T001         กะอามคามเกือว         ส           05/07/2018         60-002         นาธ สมจักษ์         T001         T001         กะอามคามเกือว         ส                                                                                                    | 03/07/2018         60-002         นาย สมจักษ์         T001         T001         กะอามคามเกือว           04/07/2018         60-002         นาย สมจักษ์         T001         T001         กะอามคามเกือว         1           04/07/2018         60-002         นาย สมจักษ์         T001         T001         กะอามคามเกือว         1           04/07/2018         60-002         นาย สมจักษ์         T001         T001         กะอามคามเกือว         1           05/07/2018         60-002         นาย สมจักษ์         T001         T001         กะอามคามเกือว         1                                                                                                    | 03/07/2018         60-002         นาธ สมรักษ์         T001         T001         กระงามสามปก็อว           04/07/2018         60-002         นาธ สมรักษ์         T001         T001         กระงามสามปก็อว           04/07/2018         60-002         นาธ สมรักษ์         T001         T001         กระงามสามปก็อว           04/07/2018         60-002         นาธ สมรักษ์         T001         T001         กระงามสามปก็อว           05/07/2018         60-002         นาธ สมรักษ์         T001         T001         กระงามสามปก็อว                                         |
| 04/07/2018         60-002         นาย สมจักษ์         T001         T001         กะงานคามเกือง           04/07/2018         60-002         นาย สมจักษ์         T001         T001         กะงานคามเกือง         1           05/07/2018         60-002         นาย สมจักษ์         T001         T001         กะงานคามเกือง         1                                                                                                    | 04/07/2018         60-002         นาย สมจักษ์         T001         T001         กะงานคามเกือว           04/07/2018         60-002         นาย สมจักษ์         T001         T001         กะงานคามเกือว           05/07/2018         60-002         นาย สมจักษ์         T001         T001         กะงานคามเกือว                                                                                                    | 04/07/2018         60-002         นาธ สมกักษ์         T001         T001         กะงานคามเกือง           04/07/2018         60-002         นาธ สมกักษ์         T001         T001         กะงานคามเกือง           05/07/2018         60-002         นาธ สมกักษ์         T001         T001         กะงานคามเกือง                                                                                                    |
| 04/07/2018         60-002         นาะ สมจักษ์         T001         T001         กะงานคามเกือง           05/07/2018         60-002         นาะ สมจักษ์         T001         T001         กะงานคามเกือง         E                                                                                                    | 04/07/2018         60-002         นาย สมรักษ์         T001         T001         กะงานคามเกือว           05/07/2018         60-002         นาย สมรักษ์         T001         T001         กะงานคามเกือว                                                                                                    | 04/07/2018         60-002         นาธ สมเร็กซ์         T001         T001         กะงานคามเกือง           05/07/2018         60-002         นาธ สมเร็กซ์         T001         T001         กะงานคามเกือง                                                                                                    |
| 05/07/2018 60-002 มาธ.สมจักษ์ T001 T001 กระกมตามเกือว                                                                                                    | 05/07/2018 60-002 มาธ.สมรักษ์ T001 T001 กรงานตามเกือว                                                                                                    | 05/07/2018 60-002 นายสมรักษ์ T001 T001 กระกมคามเกี่ยว                                                                                                    |
|                                                                                                    |                                                                                                    |                                                                                                    |
|                                                                                                    |                                                                                                    |                                                                                                    |

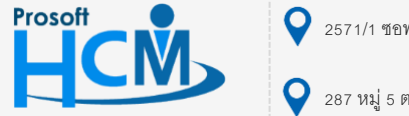

♀ 2571/1 ซอฟท์แวร์รีสอร์ท ถนนรามคำแหง แขวงหัวหมาก เขตบางกะปี กรุงเทพฯ 10240

02-402-6560, 081-359-7687 support@prosofthcm.com

www.prosofthcm.com

 $\succ$ 

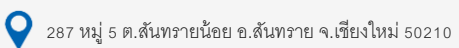

5. เมื่อตรวจสอบค่าซ้ำแล้วให้กด Next

| 😌 กำหนดตารางการทำงานของพนักงานแบบรวม                     | x |
|----------------------------------------------------------|---|
|                                                          |   |
|                                                          |   |
|                                                          |   |
|                                                          |   |
|                                                          |   |
|                                                          |   |
|                                                          |   |
|                                                          |   |
|                                                          |   |
|                                                          |   |
|                                                          |   |
| กรุณารอสักครู่ โปรแกรมกำลังประมวลตารางการทำงานของพนักงาน |   |
| 50%                                                      |   |
|                                                          |   |
| ราชการท 2 จาก 3                                          |   |
|                                                          |   |
|                                                          |   |
|                                                          |   |
|                                                          |   |
|                                                          |   |
|                                                          |   |
|                                                          |   |
|                                                          |   |
|                                                          |   |
|                                                          |   |
|                                                          |   |

6. เมื่อประมวลผลเสร็จเรียบร้อยแล้ว โปรแกรมจะสรุปให้ว่าพนักงานที่ได้ทำการกำหนดกะงานและวันหยุดมีทั้งหมดกี่คน

| 😪 กำหนดตารางการทำงานของพนักงานแบบรวม 🛛 🗙                 | : |
|----------------------------------------------------------|---|
|                                                          |   |
|                                                          |   |
|                                                          | ٩ |
| บันทึกข้อมูลเสร็จสิ้น                                    |   |
| ช่วงวันทีเริ่มต้น 01/01/2018 และวันที่สิ้นสุด 31/12/2018 |   |
| พนักงานที่ได้ทำการกำหนดกะงานและวันหยุดมีทั้งสื้น 3 คน    |   |
| หน้าจอที่สามารถเพิ่มเดิมปรับปรุงแก้ไขคือ                 |   |
| บันทึกรูปแบบตารางการทำงาน                                |   |
| รายงานที่สามารถตรวจสอบข้อมูลได้คือ                       |   |
| รายงานข้อมูลตารางของพนักงาน                              |   |
|                                                          |   |
|                                                          |   |
|                                                          |   |
|                                                          |   |
|                                                          |   |
|                                                          |   |
| Finish                                                   |   |

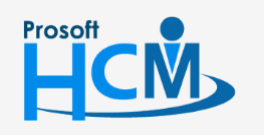

2571/1 ซอฟท์แวร์รีสอร์ท ถนนรามคำแหง แขวงหัวหมาก เขตบางกะปี กรุงเทพฯ 10240

♀ 287 หมู่ 5 ต.สันทรายน้อย อ.สันทราย จ.เซียงใหม่ 50210

02-402-6560, 081-359-7687

 $\sim$ 

support@prosofthcm.com

#### วิธีที่ 3 การ Import ตารางการทำงานของพนักงาน

 ไปที่ More Action > Import ตารางการทำงาของพนักงานแล้ว ให้ดำเนินการเลือก Path File โดยการ Click Browse
 เพื่อเลือกที่เก็บไฟล์ หลังจากเลือก Path File แล้วให้เลือกวันที่เริ่มต้น และวันที่สิ้นสุดที่ต้องการ Import ข้อมูลตารางการ ทำงานของพนักงาน

| 🎯 Import ດາ      | รางการทำงานของห          | งนักงาน                  |                   |        |  |        | ×      |
|------------------|--------------------------|--------------------------|-------------------|--------|--|--------|--------|
| กำหนดข้อมูลต     | ารางการทำงาน             |                          |                   |        |  |        |        |
| เลือก Path เก็บไ | ฟล์และช่วงวันที่เริ่มต้น | -สิ้นสุดที่ต้องการ Impor | t ข้อมูลตารางการท | ใางาน  |  |        |        |
|                  |                          |                          |                   |        |  |        |        |
|                  |                          |                          |                   |        |  |        |        |
| Path file        | E:\Template Impo         | ort Data\HRMI7\Import    | Schedule\Sched    | Browse |  |        |        |
| วันที่เริ่มต้น   | 01/01/2561               | 🫅 วันที่สิ้นสุด          | 31/01/2561        |        |  |        |        |
|                  |                          |                          |                   |        |  |        |        |
|                  |                          |                          |                   |        |  |        |        |
|                  |                          |                          |                   |        |  |        |        |
|                  |                          |                          |                   |        |  |        |        |
|                  |                          |                          |                   |        |  |        |        |
|                  |                          |                          |                   |        |  |        |        |
|                  |                          |                          |                   |        |  |        |        |
|                  |                          |                          |                   |        |  |        |        |
|                  |                          |                          |                   |        |  |        |        |
|                  |                          |                          |                   |        |  |        |        |
|                  |                          |                          |                   |        |  |        |        |
|                  |                          |                          |                   |        |  |        |        |
|                  |                          |                          |                   |        |  |        |        |
|                  |                          |                          |                   |        |  |        |        |
|                  |                          |                          |                   |        |  |        |        |
|                  |                          |                          |                   |        |  |        |        |
|                  |                          |                          |                   |        |  |        |        |
|                  |                          |                          |                   |        |  |        |        |
|                  |                          |                          |                   |        |  |        |        |
|                  |                          |                          |                   |        |  |        |        |
|                  |                          |                          |                   |        |  |        |        |
|                  |                          |                          |                   |        |  |        |        |
|                  |                          |                          |                   |        |  | Next > | Cancel |
|                  |                          |                          |                   |        |  |        |        |

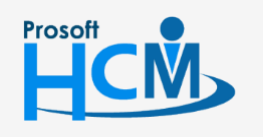

**Q** 2571/1 ซอฟท์แวร์รีสอร์ท ถนนรามคำแหง แขวงหัวหมาก เขตบางกะปี กรุงเทพฯ 10240

02-402-6560, 081-359-7687

 $\checkmark$ 

support@prosofthcm.com

2. เมื่อกด Next มาแล้วโปรแกรมจะแสดงข้อมูลกะงานของพนักงานตามการกรอกข้อมูลใน Excel File เมื่อตรวจสอบ แล้วให้กด Next เพื่อไปหน้าจอการตรวจสอบค่าซ้ำ

| 😚 Ir   | nport ตารางการทำงานข     | ของพนักงาน              |              |            |            |            |            |            |            | ×  |
|--------|--------------------------|-------------------------|--------------|------------|------------|------------|------------|------------|------------|----|
| รายก   | ารข้อมูลตารางการทำงาน    | เของพนักงาน             |              |            |            |            |            |            |            |    |
| แสดง   | รายการข้อมูลตารางการทำงา | านของพนักงาน ตามช่วงข้อ | อมูลที่เลือก |            |            |            |            |            |            |    |
|        |                          |                         |              |            |            |            |            |            |            |    |
|        | รหัสพนักงาน              | ชื่อพนักงาน             | หน่วยงาน     | 01/01/2561 | 02/01/2561 | 03/01/2561 | 04/01/2561 | 05/01/2561 | 06/01/2561 | C  |
| > 1    | 60-001                   | นาย สมศักดิ์ เจริญยิ่ง  | บริหาร       | Shift001   | Shift001   | OFF        | OFF        | Shift001   | Shift001   | Sh |
|        |                          |                         |              |            |            |            |            |            |            |    |
|        |                          |                         |              |            |            |            |            |            |            |    |
|        |                          |                         |              |            |            |            |            |            |            |    |
|        |                          |                         |              |            |            |            |            |            |            |    |
|        |                          |                         |              |            |            |            |            |            |            |    |
|        |                          |                         |              |            |            |            |            |            |            |    |
|        |                          |                         |              |            |            |            |            |            |            |    |
|        |                          |                         |              |            |            |            |            |            |            |    |
|        |                          |                         |              |            |            |            |            |            |            |    |
|        |                          |                         |              |            |            |            |            |            |            |    |
|        |                          |                         |              |            |            |            |            |            |            |    |
|        |                          |                         |              |            |            |            |            |            |            |    |
|        |                          |                         |              |            |            |            |            |            |            |    |
|        |                          |                         |              |            |            |            |            |            |            |    |
|        |                          |                         |              |            |            |            |            |            |            |    |
|        |                          |                         |              |            |            |            |            |            |            |    |
|        |                          |                         |              |            |            |            |            |            |            |    |
|        |                          |                         |              |            |            |            |            |            |            |    |
|        |                          |                         |              |            |            |            |            |            |            |    |
|        |                          |                         |              |            |            |            |            |            |            |    |
|        |                          |                         |              |            |            |            |            |            |            |    |
| 144 -4 | € 4 Record 1 of 1 → →    |                         |              |            |            |            |            |            |            |    |
|        |                          |                         |              |            |            |            | a Dar de   | Next       | Carrel     |    |
|        |                          |                         |              |            |            |            | < Back     | Next >     | Cancel     |    |

3. เมื่อกด Next มาโปรแกรมจะตรวจสอบค่าซ้ำของกะงาน หากไม่มีค่าซ้ำจะแสดงเป็นค่าว่าง

| วันที่ | *          | รหัสพนักงาน | * | ชื่อพนักงาน | รหัสกะงานเดิม | รทัสกะงานใหม่ | สถานะ | ยกเลิกแก้ไขกะงา |
|--------|------------|-------------|---|-------------|---------------|---------------|-------|-----------------|
|        |            |             |   |             |               |               |       |                 |
|        |            |             |   |             |               |               |       |                 |
|        |            |             |   |             |               |               |       |                 |
|        |            |             |   |             |               |               |       |                 |
|        |            |             |   |             |               |               |       |                 |
|        |            |             |   |             |               |               |       |                 |
|        |            |             |   |             |               |               |       |                 |
|        |            |             |   |             |               |               |       |                 |
|        |            |             |   |             |               |               |       |                 |
|        |            |             |   |             |               |               |       |                 |
|        |            |             |   |             |               |               |       |                 |
|        |            |             |   |             |               |               |       |                 |
|        |            |             |   |             |               |               |       |                 |
|        |            |             |   |             |               |               |       |                 |
|        |            |             |   |             |               |               |       |                 |
|        |            |             |   |             |               |               |       |                 |
|        |            |             |   |             |               |               |       |                 |
| ⊲ R    | ecord 0 of |             |   |             |               |               |       |                 |
|        |            |             |   |             |               |               |       |                 |

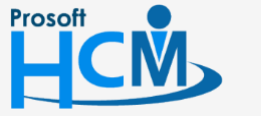

♀ 2571/1 ซอฟท์แวร์รีสอร์ท ถนนรามคำแหง แขวงหัวหมาก เขตบางกะปี กรุงเทพฯ 10240

♀ 287 หมู่ 5 ต.สันทรายน้อย อ.สันทราย จ.เชียงใหม่ 50210

www.prosofthcm.com

 $\succ$ 

4. เมื่อกด Next แล้วโปรแกรมจะทำการประมวลผลข้อมูล

| 😚 Import ตารางการทำงานของพนั | ์กงาน                                                   | × |
|------------------------------|---------------------------------------------------------|---|
|                              |                                                         |   |
|                              |                                                         |   |
|                              |                                                         |   |
|                              |                                                         |   |
|                              |                                                         |   |
|                              |                                                         |   |
|                              |                                                         |   |
| <br>                         |                                                         |   |
|                              | กรุณารอสักครู่ โปรแกรมกำลัง Import ตารางการทำงานพนักงาน |   |
|                              | 50%                                                     |   |
|                              | รายการที่ 1 จาก 1                                       |   |
|                              |                                                         |   |
|                              |                                                         |   |
|                              |                                                         |   |
| l                            |                                                         |   |
|                              |                                                         |   |
|                              |                                                         |   |
|                              |                                                         |   |
|                              |                                                         |   |
|                              |                                                         |   |

5. เมื่อโปรแกรมประมวลผล Import เสร็จแล้วโปรแกรมจะแจ้งผลการประมวลผลว่าเสร็จหรือไม่

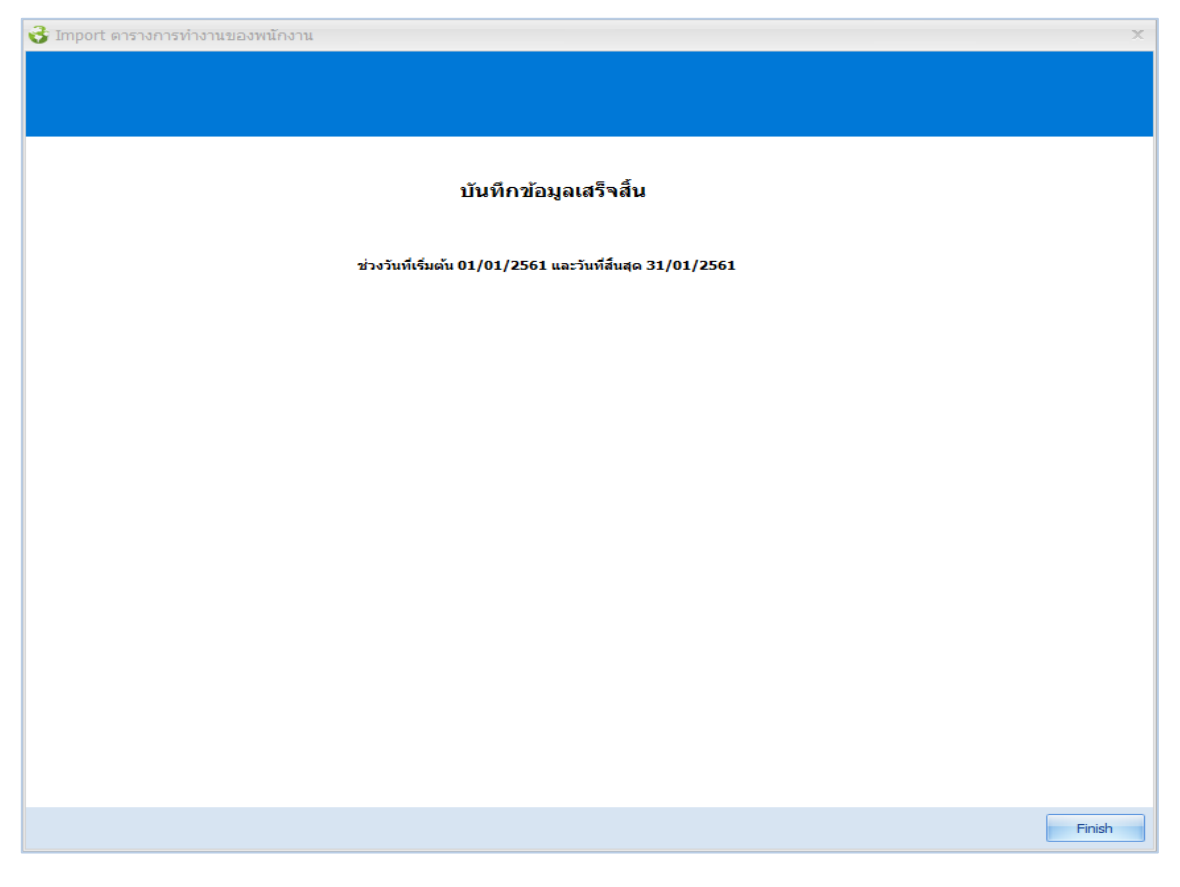

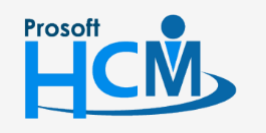

♀ 2571/1 ซอฟท์แวร์รีสอร์ท ถนนรามคำแหง แขวงหัวหมาก เขตบางกะปี กรุงเทพฯ 10240

♀ 287 หมู่ 5 ต.สันทรายน้อย อ.สันทราย จ.เชียงใหม่ 50210

02-402-6560, 081-359-7687

 $\sim$ 

support@prosofthcm.com

#### ยกเลิกตารางการทำงานของพนักงานแบบรวม

1. เลือก More Action > ยกเลิกตารางการทำงานของพนักงานแบบรวม

| 👽 ยกเล็กกะงาน           |        |     |        |  |  |
|-------------------------|--------|-----|--------|--|--|
| 🔽 ยกเลิกวันหยุดกะ       |        |     |        |  |  |
| เงื่อนไขกำหนดกลุ่มพนักง | וויו   |     |        |  |  |
| รหัสกะงาน               |        | ถึง |        |  |  |
| หน่วยงาน                |        | ถึง |        |  |  |
| กลุ่มพนักงาน            |        | ถึง |        |  |  |
| ประเภทพนักงาน           |        |     |        |  |  |
| ตำแหน่งงาน              |        | ถึง |        |  |  |
| ระดับพนักงาน            |        | ถึง |        |  |  |
| รหัสพนักงาน             | 60-001 | ถึง | 60-001 |  |  |

| วันที่เริ่มต้น  | : ระบุหรือเลือกวันที่เริ่มต้นที่ต้องการกำหนดกะงานให้พนักงานโดย Click 🛅 |
|-----------------|------------------------------------------------------------------------|
| วันที่สิ้นสุด   | : ระบุหรือเลือกวันที่สิ้นสุดที่ต้องการกำหนดกะงานให้พนักงานโดย Click 🛅  |
| ยกเลิกกะงาน     | : เลือก 🗹 เมื่อต้องการยกเลิกกะงานในช่วงที่เลือกทุกกะงาน                |
| ยกเลิกวันหยุดกะ | : เลือก 🗹 เมื่อต้องการยกเลิกวันหยุดในช่วงที่เลือก                      |
| รหัสกะงาน       | : เลือกรหัสกะงานที่ต้องการยกเลิกโดยการ Click 🚥                         |
| หน่วยงาน        | : เลือกกรองข้อมูลโดยการกรองตามหน่วยงานโดยการ Click 🚥 หรือ              |
| กลุ่มพนักงาน    | : เลือกกรองข้อมูลโดยการกรองตามกลุ่มพนักงานโดยการ Click … หรือ          |
| ประเภทพนักงาน   | I: เลือกกรองข้อมูลโดยการกรองตามประเภทพนักงานโดยการ Click 🚥 หรือ        |
| ตำแหน่งงาน      | : เลือกกรองข้อมูลโดยการกรองตามตำแหน่งงานโดยการ Click 🚥 หรือ            |
| ระดับพนักงาน    | : เลือกกรองข้อมูลโดยการกรองตามระดับพนักงานโดยการ Click 🚥 หรือ          |
| รหัสพนักงาน     | : เลือกกรองข้อมูลโดยการกรองตามรหัสพนักงานโดยการ Click 🚥                |

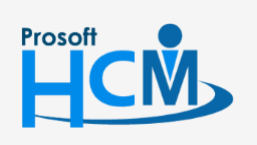

2571/1 ซอฟท์แวร์รี่สอร์ท ถนนรามคำแหง แขวงหัวหมาก เขตบางกะปี กรุงเทพฯ 10240

02-402-6560, 081-359-7687

 $\sim$ 

Q

support@prosofthcm.com www.prosofthcm.com 2. เมื่อเลือกช่วงข้อมูลเสร็จแล้วกด Next โปรแกรมจะแสดงข้อมูลพนักงานตามเงื่อนไขที่เลือก

| 3    | ยกเลิกตารางก    | ารทำงานของพนักงานแบบ         | รวม                        |          | x             |
|------|-----------------|------------------------------|----------------------------|----------|---------------|
| เลือ | กช่วงข้อมูลพนัศ | างาน                         |                            |          |               |
| u    | สดงข้อมูลพนักงา | นทั้งหมดที่ต้องการยกเลิก สาม | ารถเลือกยกเว้นเป็นรายคนได้ |          |               |
|      |                 |                              |                            |          |               |
|      | ยกเว้น          | รหัสพนักงาน                  | ชื่อพนักงาน                | หน่วยงาน | ตำแหน่ง       |
| 8    |                 |                              |                            |          |               |
| >    |                 | 60-001                       | นาย สมศักดิ์ เจริญยิ่ง     | บริหาร   | กรรมการบริหาร |
|      |                 |                              |                            |          |               |
|      |                 |                              |                            |          |               |
|      |                 |                              |                            |          |               |
|      |                 |                              |                            |          |               |
|      |                 |                              |                            |          |               |
|      |                 |                              |                            |          |               |
|      |                 |                              |                            |          |               |
|      |                 |                              |                            |          |               |
|      |                 |                              |                            |          |               |
|      |                 |                              |                            |          |               |
|      |                 |                              |                            |          |               |
|      |                 |                              |                            |          |               |
|      |                 |                              |                            |          |               |
| 144  | ≪               | 1 of 1 ▶ ₩ ₩ <               |                            |          | •             |
|      |                 |                              |                            | < Back   | Next > Cancel |

3. เมื่อกด Next โปรแกรมจะแสดงรายการของพนักงานในช่วงวันที่เลือก ที่สามารถยกเลิกได้

| <ul> <li>มันที่ ▲ รรมัสหนักงาน ▲ ชื่อหนักงาน</li> <li>รับที่ ▲ รรมัสหนักงาน ▲ ชื่อหนักงาน</li> <li>หน่วยงาน</li> <li>ส่านหน่ง</li> <li>รรมีสหนักงาน ▲ ชื่อหนักงาน</li> <li>หน่วยงาน</li> <li>ส่านหน่ง</li> <li>รรมีสหนักงาน ▲ ชื่อหนักงาน</li> <li>หน่วยงาน</li> <li>ส่านหน่ง</li> <li>รรมีสหนักงาน ▲ ชื่อหนักงาน</li> <li>หน่วยงาน</li> <li>ส่านหน่ง</li> <li>รรมีสหนักงาน ▲ ชื่อหนักจับเริ่มขู้ธ่ง</li> <li>หราร</li> <li>กรรมการบริหาร</li> <li>Shift001</li> <li>นาย สมศักดิ์ เจริญธิ่ง</li> <li>หริหาร</li> <li>กรรมการบริหาร</li> <li>Shift001</li> <li>นาย สมศักดิ์ เจริญธิ่ง</li> <li>หริหาร</li> <li>กรรมการบริหาร</li> <li>Shift001</li> <li>นาย สมศักดิ์ เจริญธิ่ง</li> <li>หริหาร</li> <li>กรรมการบริหาร</li> <li>Shift001</li> <li>หน่าย สมศักดิ์ เจริญธิ่ง</li> <li>หริหาร</li> <li>กรรมการบริหาร</li> <li>Shift001</li> <li>หน่าย สมศักดิ์ เจริญธิ่ง</li> <li>หริหาร</li> <li>กรรมการบริหาร</li> <li>Shift001</li> <li>หน่าย สมศักดิ์ เจริญธิ่ง</li> <li>หริหาร</li> <li>กรรมการบริหาร</li> <li>Shift001</li> <li>หน่าย สมศักดิ์ เจริญธิ่ง</li> <li>หริหาร</li> <li>กรรมการบริหาร</li> <li>Shift001</li> <li>(a)(1/2561</li> <li>60-001</li> <li>หน่าย สมศักดิ์ เจริญธิ่ง</li> <li>หริหาร</li> <li>กรรมการบริหาร</li> <li>Shift001</li> <li>(a)(1/2561</li> <li>60-001</li> <li>หน่าย สมศักดิ์ เจริญธิ่ง</li> <li>หริหาร</li> <li>กรรมการบริหาร</li> <li>Shift001</li> <li>(a)(1/2561</li> <li>60-001</li> <li>หน่าย สมศักดิ์ เจริญธิ่ง</li> <li>หริหาร</li> <li>กรรมการบริหาร</li> <li>(b)(1/2561</li> <li>60-001</li> <li>หน่คิด โจริญธิ่ง</li> <li>หริหาร</li> <li>กรรมการบริหาร</li> <li>(b)(1/2561</li> <li>60-001</li> <li>หน่ศิกดิ์ เจริญธิ่ง</li> <li>หริหาร</li> <li>กรรมการบริหาร</li> <li>(b)(1/2561</li> <li>60-001</li> <li>หน่ศิกดิ์ เจริญธิ่ง</li> <li>หริหาร</li> <li>(b)</li></ul> | ือก | ช่วงข้อมูลพนัก | เงาน                 |                          |          |               |           |
|----------------------------------------------------------------------------------------------------|-----|----------------|----------------------|--------------------------|----------|---------------|-----------|
| รับที่ A         รพัสพนักงาน A         ชื่อพนักงาน         หม่วยงาน         สำนหน่ง         รพัสกะข           1         01/01/2561         60-001         นาย สมศักดิ์ เจริญยิ่ง         บริหาร         กรรมการบริหาร         Shift001           02/01/2561         60-001         นาย สมศักดิ์ เจริญยิ่ง         บริหาร         กรรมการบริหาร         Shift001           02/01/2561         60-001         นาย สมศักดิ์ เจริญยิ่ง         บริหาร         กรรมการบริหาร         Shift001           03/01/2561         60-001         นาย สมศักดิ์ เจริญยิ่ง         บริหาร         กรรมการบริหาร         Shift001           03/01/2561         60-001         นาย สมศักดิ์ เจริญยิ่ง         บริหาร         กรรมการบริหาร         Shift001           03/01/2561         60-001         นาย สมศักดิ์ เจริญยิ่ง         บริหาร         กรรมการบริหาร         Shift001           03/01/2561         60-001         นาย สมศักดิ์ เจริญยิ่ง         บริหาร         กรรมการบริหาร         Shift001           03/01/2561         60-001         นาย สมศักดิ์ เจริญยิ่ง         บริหาร         กรรมการบริหาร         Shift001           04/01/2561         60-001         นาย สมศักดิ์ เจริญยิ่ง         บริหาร         กรรมการบริหาร         Shift001           05/01/2561         60-001         นาย สมศักดิ์ เจริญยิ่ง         บร                                                                                                    | เสด | ดงข้อมูลของราย | การตารางการทำงานของพ | นักงานที่สามารถยกเลิกได้ |          |               |           |
| รันที่ A         รรัสหนักราน A         ช้อยนักราน         หน่วยงาน         ผ่านข่ง         รรัสการบริหาร           1         01/01/2561         60-001         นาย สมตักด์ เจริญยัง         บริหาร         กรรมการบริหาร         Shift001           02/01/2561         60-001         นาย สมตักด์ เจริญยัง         บริหาร         กรรมการบริหาร         Shift001           02/01/2561         60-001         นาย สมตักด์ เจริญยัง         บริหาร         กรรมการบริหาร         Shift001           02/01/2561         60-001         นาย สมตักด์ เจริญยัง         บริหาร         กรรมการบริหาร         Shift001           03/01/2561         60-001         นาย สมตักด์ เจริญยัง         บริหาร         กรรมการบริหาร         Shift001           03/01/2561         60-001         นาย สมตักด์ เจริญยัง         บริหาร         กรรมการบริหาร         Shift001           03/01/2561         60-001         นาย สมตักด์ เจริญยัง         บริหาร         กรรมการบริหาร         Shift001           05/01/2561         60-001         นาย สมตักด์ เจริญยัง         บริหาร         กรรมการบริหาร         Shift001           06/01/2561         60-001         นาย สมตักด์ เจริญยัง         บริหาร         กรรมการบริหาร         Shift001           07/01/2561         60-001         นาย สมตักด์ เจริญยัง         บริหาร                                                                                                    |     |                |                      |                          |          |               |           |
| 1         01/01/2561         60-001         นาย สมศักดิ์ เจริญยัง         บริหาร         กรรมการบริหาร         Shift001           2         02/01/2561         60-001         นาย สมศักดิ์ เจริญยัง         บริหาร         กรรมการบริหาร         Shift001           3         02/01/2561         60-001         นาย สมศักดิ์ เจริญยัง         บริหาร         กรรมการบริหาร         Shift001           4         03/01/2561         60-001         นาย สมศักดิ์ เจริญยัง         บริหาร         กรรมการบริหาร         Shift001           5         03/01/2561         60-001         นาย สมศักดิ์ เจริญยัง         บริหาร         กรรมการบริหาร         Shift001           6         04/01/2561         60-001         นาย สมศักดิ์ เจริญยัง         บริหาร         กรรมการบริหาร         Shift001           7         05/01/2561         60-001         นาย สมศักดิ์ เจริญยัง         บริหาร         กรรมการบริหาร         Shift001           6         06/01/2561         60-001         นาย สมศักดิ์ เจริญยัง         บริหาร         กรรมการบริหาร         Shift001           10         07/01/2561         60-001         นาย สมศักดิ์ เจริญยัง         บริหาร         กรรมการบริหาร         Shift001           11         07/01/2561         60-001         นาย สมศักดิ์ เจริญยัง         บริหาร                                                                                                    |     | วันที่ ▲       | รหัสพนักงาน ≜        | ชื่อพนักงาน              | หน่วยงาน | ตำแหน่ง       | รหัสกะงาน |
| 2         02/01/2561         60-001         นาย สมศักดิ์ เจริญยัง         บริหาร         กรรมการบริหาร         Shift001           3         02/01/2561         60-001         นาย สมศักดิ์ เจริญยัง         บริหาร         กรรมการบริหาร         Shift001           4         03/01/2561         60-001         นาย สมศักดิ์ เจริญยัง         บริหาร         กรรมการบริหาร         Shift001           5         03/01/2561         60-001         นาย สมศักดิ์ เจริญยัง         บริหาร         กรรมการบริหาร         Shift001           5         04/01/2561         60-001         นาย สมศักดิ์ เจริญยัง         บริหาร         กรรมการบริหาร         Shift001           6         04/01/2561         60-001         นาย สมศักดิ์ เจริญยัง         บริหาร         กรรมการบริหาร         Shift001           7         05/01/2561         60-001         นาย สมศักดิ์ เจริญยัง         บริหาร         กรรมการบริหาร         Shift001           8         06/01/2561         60-001         นาย สมศักดิ์ เจริญยัง         บริหาร         กรรมการบริหาร         Shift001           10         07/01/2561         60-001         นาย สมศักดิ์ เจริญยัง         บริหาร         กรรมการบริหาร         Shift001           11         07/01/2561         60-001         นาย สมศักดิ์ เจริญยัง         บริหาร                                                                                                    | 1   | 01/01/2561     | 60-001               | นาย สมศักดิ์ เจริญยิ่ง   | บริหาร   | กรรมการบริหาร | Shift001  |
| 3         02/01/2561         60-001         นาย สมศักดิ์ เจริญยิ่ง         บริหาร         กรรมการบริหาร         Shift001           4         03/01/2561         60-001         นาย สมศักดิ์ เจริญยิ่ง         บริหาร         กรรมการบริหาร         Shift001           5         03/01/2561         60-001         นาย สมศักดิ์ เจริญยิ่ง         บริหาร         กรรมการบริหาร         Shift001           6         04/01/2561         60-001         นาย สมศักดิ์ เจริญยิ่ง         บริหาร         กรรมการบริหาร         Shift001           7         05/01/2561         60-001         นาย สมศักดิ์ เจริญยิ่ง         บริหาร         กรรมการบริหาร         Shift001           8         06/01/2561         60-001         นาย สมศักดิ์ เจริญยิ่ง         บริหาร         กรรมการบริหาร         Shift001           9         06/01/2561         60-001         นาย สมศักดิ์ เจริญยิ่ง         บริหาร         กรรมการบริหาร         Shift001           10         07/01/2561         60-001         นาย สมศักดิ์ เจริญยิ่ง         บริหาร         กรรมการบริหาร         Shift001           11         07/01/2561         60-001         นาย สมศักดิ์ เจริญยิ่ง         บริหาร         กรรมการบริหาร         Shift001           12         08/01/2561         60-001         นาย สมศักดิ์ เจริญยิ่ง         บริหาร <td>2</td> <td>02/01/2561</td> <td>60-001</td> <td>นาย สมศักดิ์ เจริญยิ่ง</td> <td>บริหาร</td> <td>กรรมการบริหาร</td> <td>Shift001</td>                                                                                                    | 2   | 02/01/2561     | 60-001               | นาย สมศักดิ์ เจริญยิ่ง   | บริหาร   | กรรมการบริหาร | Shift001  |
| 4         03/01/2561         60-001         นาย สมศักดิ์ เจริญยัง         บริหาร         กรรมการบริหาร         Shift001           5         03/01/2561         60-001         นาย สมศักดิ์ เจริญยัง         บริหาร         กรรมการบริหาร            6         04/01/2561         60-001         นาย สมศักดิ์ เจริญยัง         บริหาร         กรรมการบริหาร            7         05/01/2561         60-001         นาย สมศักดิ์ เจริญยัง         บริหาร         กรรมการบริหาร         Shift001           8         06/01/2561         60-001         นาย สมศักดิ์ เจริญยัง         บริหาร         กรรมการบริหาร         Shift001           9         06/01/2561         60-001         นาย สมศักดิ์ เจริญยัง         บริหาร         กรรมการบริหาร         Shift001           10         07/01/2561         60-001         นาย สมศักดิ์ เจริญยัง         บริหาร         กรรมการบริหาร         Shift001           11         07/01/2561         60-001         นาย สมศักดิ์ เจริญยัง         บริหาร         กรรมการบริหาร         Shift001           12         08/01/2561         60-001         นาย สมศักดิ์ เจริญยัง         บริหาร         กรรมการบริหาร         Shift001           13         08/01/2561         60-001         นาย สมศักดิ์ เจริญยัง         บริหาร         กรรมการบริ                                                                                                    | 3   | 02/01/2561     | 60-001               | นาย สมศักดิ์ เจริญยิ่ง   | บริหาร   | กรรมการบริหาร | Shift001  |
| 5         03/01/2561         60-001         นาย สมศักดิ์ เจริญยัง         บริหาร         กรรมการบริหาร           6         04/01/2561         60-001         นาย สมศักดิ์ เจริญยัง         บริหาร         กรรมการบริหาร         5/11/001           7         05/01/2561         60-001         นาย สมศักดิ์ เจริญยัง         บริหาร         กรรมการบริหาร         Shift001           8         06/01/2561         60-001         นาย สมศักดิ์ เจริญยัง         บริหาร         กรรมการบริหาร         Shift001           9         06/01/2561         60-001         นาย สมศักดิ์ เจริญยัง         บริหาร         กรรมการบริหาร         Shift001           10         07/01/2561         60-001         นาย สมศักดิ์ เจริญยัง         บริหาร         กรรมการบริหาร         Shift001           11         07/01/2561         60-001         นาย สมศักดิ์ เจริญยัง         บริหาร         กรรมการบริหาร         Shift001           12         08/01/2561         60-001         นาย สมศักดิ์ เจริญยัง         บริหาร         กรรมการบริหาร         Shift001           13         08/01/2561         60-001         นาย สมศักดิ์ เจริญยัง         บริหาร         กรรมการบริหาร         Shift001           14         09/01/2561         60-001         นาย สมศักดิ์ เจริญยัง         บริหาร         กรรมการบริหาร                                                                                                    | 4   | 03/01/2561     | 60-001               | นาย สมศักดิ์ เจริญยิ่ง   | บริหาร   | กรรมการบริหาร | Shift001  |
| 6         04/01/2561         60-001         นาย สมศักดิ์ เจริญยัง         บริหาร         กรรมการบริหาร         Shift001           7         05/01/2561         60-001         นาย สมศักดิ์ เจริญยัง         บริหาร         กรรมการบริหาร         Shift001           8         06/01/2561         60-001         นาย สมศักดิ์ เจริญยัง         บริหาร         กรรมการบริหาร         Shift001           9         06/01/2561         60-001         นาย สมศักดิ์ เจริญยัง         บริหาร         กรรมการบริหาร         Shift001           10         07/01/2561         60-001         นาย สมศักดิ์ เจริญยัง         บริหาร         กรรมการบริหาร         Shift001           11         07/01/2561         60-001         นาย สมศักดิ์ เจริญยัง         บริหาร         กรรมการบริหาร         Shift001           12         08/01/2561         60-001         นาย สมศักดิ์ เจริญยัง         บริหาร         กรรมการบริหาร         Shift001           13         08/01/2561         60-001         นาย สมศักดิ์ เจริญยัง         บริหาร         กรรมการบริหาร         Shift001           14         09/01/2561         60-001         นาย สมศักดิ์ เจริญยัง         บริหาร         กรรมการบริหาร         Shift001           15         09/01/2561         60-001         นาย สมศักดิ์ เจริญยัง         บริหาร                                                                                                    | 5   | 03/01/2561     | 60-001               | นาย สมศักดิ์ เจริญยิ่ง   | บริหาร   | กรรมการบริหาร |           |
| 7         05/01/2561         60-001         นาย สมศักดิ์ เจริญยัง         บริหาร         กรรมการบริหาร         Shift001           8         06/01/2561         60-001         นาย สมศักดิ์ เจริญยัง         บริหาร         กรรมการบริหาร         Shift001           9         06/01/2561         60-001         นาย สมศักดิ์ เจริญยัง         บริหาร         กรรมการบริหาร         Shift001           10         07/01/2561         60-001         นาย สมศักดิ์ เจริญยัง         บริหาร         กรรมการบริหาร         Shift001           11         07/01/2561         60-001         นาย สมศักดิ์ เจริญยัง         บริหาร         กรรมการบริหาร         Shift001           12         08/01/2561         60-001         นาย สมศักดิ์ เจริญยัง         บริหาร         กรรมการบริหาร         Shift001           13         08/01/2561         60-001         นาย สมศักดิ์ เจริญยัง         บริหาร         กรรมการบริหาร         Shift001           14         09/01/2561         60-001         นาย สมศักดิ์ เจริญยัง         บริหาร         กรรมการบริหาร         Shift001           15         09/01/2561         60-001         นาย สมศักดิ์ เจริญยัง         บริหาร         กรรมการบริหาร         Shift001           16         10/01/2561         60-001         นาย สมศักดิ์ เจริญยัง         บริหาร                                                                                                    | 6   | 04/01/2561     | 60-001               | นาย สมศักดิ์ เจริญยิ่ง   | บริหาร   | กรรมการบริหาร |           |
| 8         06/01/2561         60-001         นาย สมศักดิ์ เจริญยัง         บริหาร         กรรมการบริหาร         Shift001           9         06/01/2561         60-001         นาย สมศักดิ์ เจริญยัง         บริหาร         กรรมการบริหาร         Shift001           10         07/01/2561         60-001         นาย สมศักดิ์ เจริญยัง         บริหาร         กรรมการบริหาร         Shift001           11         07/01/2561         60-001         นาย สมศักดิ์ เจริญยัง         บริหาร         กรรมการบริหาร         Shift001           12         08/01/2561         60-001         นาย สมศักดิ์ เจริญยัง         บริหาร         กรรมการบริหาร         Shift001           13         08/01/2561         60-001         นาย สมศักดิ์ เจริญยัง         บริหาร         กรรมการบริหาร         Shift001           14         09/01/2561         60-001         นาย สมศักดิ์ เจริญยัง         บริหาร         กรรมการบริหาร         Shift001           14         09/01/2561         60-001         นาย สมศักดิ์ เจริญยัง         บริหาร         กรรมการบริหาร         Shift001           15         09/01/2561         60-001         นาย สมศักดิ์ เจริญยัง         บริหาร         กรรมการบริหาร         Shift001           16         10/01/2561         60-001         นาย สมศักดิ์ เจริญยัง         บริหาร                                                                                                    | 7   | 05/01/2561     | 60-001               | นาย สมศักดิ์ เจริญยิ่ง   | บริหาร   | กรรมการบริหาร | Shift001  |
| 9         06/01/2561         60-001         นาย สมศักดิ์ เจริญยัง         บริหาร         กรรมการบริหาร         Shift001           10         07/01/2561         60-001         นาย สมศักดิ์ เจริญยัง         บริหาร         กรรมการบริหาร         Shift001           11         07/01/2561         60-001         นาย สมศักดิ์ เจริญยัง         บริหาร         กรรมการบริหาร         Shift001           12         08/01/2561         60-001         นาย สมศักดิ์ เจริญยัง         บริหาร         กรรมการบริหาร         Shift001           13         08/01/2561         60-001         นาย สมศักดิ์ เจริญยัง         บริหาร         กรรมการบริหาร         Shift001           14         09/01/2561         60-001         นาย สมศักดิ์ เจริญยัง         บริหาร         กรรมการบริหาร         Shift001           14         09/01/2561         60-001         นาย สมศักดิ์ เจริญยัง         บริหาร         กรรมการบริหาร         Shift001           15         09/01/2561         60-001         นาย สมศักดิ์ เจริญยัง         บริหาร         กรรมการบริหาร         Shift001           16         10/01/2561         60-001         นาย สมศักดิ์ เจริญยัง         บริหาร         กรรมการบริหาร         Shift001           17         10/01/2561         60-001         นาย สมศักดิ์ เจริญยัง         บริหาร                                                                                                    | 8   | 06/01/2561     | 60-001               | นาย สมศักดิ์ เจริญยิ่ง   | บริหาร   | กรรมการบริหาร | Shift001  |
| 10         07/01/2561         60-001         นาย สมศักดิ์ เจริญยิ่ง         บริหาร         กรรมการบริหาร         Shift001           11         07/01/2561         60-001         นาย สมศักดิ์ เจริญยิ่ง         บริหาร         กรรมการบริหาร         Shift001           12         08/01/2561         60-001         นาย สมศักดิ์ เจริญยิ่ง         บริหาร         กรรมการบริหาร         Shift001           13         08/01/2561         60-001         นาย สมศักดิ์ เจริญยิ่ง         บริหาร         กรรมการบริหาร         Shift001           14         09/01/2561         60-001         นาย สมศักดิ์ เจริญยิ่ง         บริหาร         กรรมการบริหาร         Shift001           15         09/01/2561         60-001         นาย สมศักดิ์ เจริญยิ่ง         บริหาร         กรรมการบริหาร         Shift001           16         10/01/2561         60-001         นาย สมศักดิ์ เจริญยิ่ง         บริหาร         กรรมการบริหาร         Shift001           17         10/01/2561         60-001         นาย สมศักดิ์ เจริญยิ่ง         บริหาร         กรรมการบริหาร         Shift001           18         11/01/2561         60-001         นาย สมศักดิ์ เจริญยิ่ง         บริหาร         กรรมการบริหาร         Shift001           19         11/01/2561         60-001         นาย สมศักดิ์ เจริญยิ่ง         บร                                                                                                    | 9   | 06/01/2561     | 60-001               | นาย สมศักดิ์ เจริญยิ่ง   | บริหาร   | กรรมการบริหาร | Shift001  |
| 11         07/01/2561         60-001         นาย สมศักดิ์ เจริญยิ่ง         บริหาร         กรรมการบริหาร         Shift001           12         08/01/2561         60-001         นาย สมศักดิ์ เจริญยิ่ง         บริหาร         กรรมการบริหาร         Shift001           13         08/01/2561         60-001         นาย สมศักดิ์ เจริญยิ่ง         บริหาร         กรรมการบริหาร         Shift001           14         09/01/2561         60-001         นาย สมศักดิ์ เจริญยิ่ง         บริหาร         กรรมการบริหาร         Shift001           15         09/01/2561         60-001         นาย สมศักดิ์ เจริญยิ่ง         บริหาร         กรรมการบริหาร         Shift001           16         10/01/2561         60-001         นาย สมศักดิ์ เจริญยิ่ง         บริหาร         กรรมการบริหาร         Shift001           17         10/01/2561         60-001         นาย สมศักดิ์ เจริญยิ่ง         บริหาร         กรรมการบริหาร         Shift001           18         11/01/2561         60-001         นาย สมศักดิ์ เจริญยิ่ง         บริหาร         กรรมการบริหาร         Shift001           18         11/01/2561         60-001         นาย สมศักดิ์ เจริญยิ่ง         บริหาร         กรรมการบริหาร         Shift001           19         11/01/2561         60-001         นาย สมศักดิ์ เจริญยิ่ง         บร                                                                                                    | 10  | 07/01/2561     | 60-001               | นาย สมศักดิ์ เจริญยิ่ง   | บริหาร   | กรรมการบริหาร | Shift001  |
| 12         08/01/2561         60-001         นาย สมศักดิ์ เจริญยิ่ง         บริหาร         กรรมการบริหาร         Shift001           13         08/01/2561         60-001         นาย สมศักดิ์ เจริญยิ่ง         บริหาร         กรรมการบริหาร         Shift001           14         09/01/2561         60-001         นาย สมศักดิ์ เจริญยิ่ง         บริหาร         กรรมการบริหาร         Shift001           15         09/01/2561         60-001         นาย สมศักดิ์ เจริญยิ่ง         บริหาร         กรรมการบริหาร         Shift001           16         10/01/2561         60-001         นาย สมศักดิ์ เจริญยิ่ง         บริหาร         กรรมการบริหาร         Shift001           17         10/01/2561         60-001         นาย สมศักดิ์ เจริญยิ่ง         บริหาร         กรรมการบริหาร         Shift001           18         11/01/2561         60-001         นาย สมศักดิ์ เจริญยิ่ง         บริหาร         กรรมการบริหาร         Shift001           18         11/01/2561         60-001         นาย สมศักดิ์ เจริญยิ่ง         บริหาร         กรรมการบริหาร         Shift001           19         11/01/2561         60-001         นาย สมศักดิ์ เจริญยิ่ง         บริหาร         กรรมการบริหาร         Shift001                                                                                                    | 11  | 07/01/2561     | 60-001               | นาย สมศักดิ์ เจริญยิ่ง   | บริหาร   | กรรมการบริหาร | Shift001  |
| 13         08/01/2561         60-001         นาย สมศักดิ์ เจริญยิ่ง         บริหาร         กรรมการบริหาร         Shift001           14         09/01/2561         60-001         นาย สมศักดิ์ เจริญยิ่ง         บริหาร         กรรมการบริหาร         Shift001           15         09/01/2561         60-001         นาย สมศักดิ์ เจริญยิ่ง         บริหาร         กรรมการบริหาร         Shift001           16         10/01/2561         60-001         นาย สมศักดิ์ เจริญยิ่ง         บริหาร         กรรมการบริหาร         Shift001           17         10/01/2561         60-001         นาย สมศักดิ์ เจริญยิ่ง         บริหาร         กรรมการบริหาร         Shift001           18         11/01/2561         60-001         นาย สมศักดิ์ เจริญยิ่ง         บริหาร         กรรมการบริหาร         Shift001           19         11/01/2561         60-001         นาย สมศักดิ์ เจริญยิ่ง         บริหาร         กรรมการบริหาร         Shift001           19         11/01/2561         60-001         นาย สมศักดิ์ เจริญยิ่ง         บริหาร         กรรมการบริหาร         Shift001                                                                                                    | 12  | 08/01/2561     | 60-001               | นาย สมศักดิ์ เจริญยิ่ง   | บริหาร   | กรรมการบริหาร | Shift001  |
| 14         09/01/2561         60-001         นาย สมศักดิ์ เจริญยิ่ง         บริหาร         กรรมการบริหาร         Shift001           15         09/01/2561         60-001         นาย สมศักดิ์ เจริญยิ่ง         บริหาร         กรรมการบริหาร         Shift001           16         10/01/2561         60-001         นาย สมศักดิ์ เจริญยิ่ง         บริหาร         กรรมการบริหาร         Shift001           17         10/01/2561         60-001         นาย สมศักดิ์ เจริญยิ่ง         บริหาร         กรรมการบริหาร         Shift001           18         11/01/2561         60-001         นาย สมศักดิ์ เจริญยิ่ง         บริหาร         กรรมการบริหาร         Shift001           19         11/01/2561         60-001         นาย สมศักดิ์ เจริญยิ่ง         บริหาร         กรรมการบริหาร         Shift001                                                                                                    | 13  | 08/01/2561     | 60-001               | นาย สมศักดิ์ เจริญยิ่ง   | บริหาร   | กรรมการบริหาร | Shift001  |
| 15         09/01/2561         60-001         นาย สมศักดิ์ เจริญยิ่ง         บริหาร         กรรมการบริหาร         Shift001           16         10/01/2561         60-001         นาย สมศักดิ์ เจริญยิ่ง         บริหาร         กรรมการบริหาร         Shift001           17         10/01/2561         60-001         นาย สมศักดิ์ เจริญยิ่ง         บริหาร         กรรมการบริหาร         Shift001           18         11/01/2561         60-001         นาย สมศักดิ์ เจริญยิ่ง         บริหาร         กรรมการบริหาร         Shift001           19         11/01/2561         60-001         นาย สมศักดิ์ เจริญยิ่ง         บริหาร         กรรมการบริหาร         Shift001                                                                                                    | 14  | 09/01/2561     | 60-001               | นาย สมศักดิ์ เจริญยิ่ง   | บริหาร   | กรรมการบริหาร | Shift001  |
| 16         10/01/2561         60-001         นาย สมศักดิ์ เจริญยิ่ง         บริหาร         กรรมการบริหาร         Shift001           17         10/01/2561         60-001         นาย สมศักดิ์ เจริญยิ่ง         บริหาร         กรรมการบริหาร         Shift001           18         11/01/2561         60-001         นาย สมศักดิ์ เจริญยิ่ง         บริหาร         กรรมการบริหาร         Shift001           18         11/01/2561         60-001         นาย สมศักดิ์ เจริญยิ่ง         บริหาร         กรรมการบริหาร         Shift001           19         11/01/2561         60-001         นาย สมศักดิ์ เจริญยิ่ง         บริหาร         กรรมการบริหาร         Shift001                                                                                                    | 15  | 09/01/2561     | 60-001               | นาย สมศักดิ์ เจริญยิ่ง   | บริหาร   | กรรมการบริหาร | Shift001  |
| 17         10/01/2561         60-001         นาย สมศักดิ์ เจริญยิ่ง         บริหาร         กรรมการบริหาร         Shift001           18         11/01/2561         60-001         นาย สมศักดิ์ เจริญยิ่ง         บริหาร         กรรมการบริหาร         Shift001           19         11/01/2561         60-001         นาย สมศักดิ์ เจริญยิ่ง         บริหาร         กรรมการบริหาร         Shift001                                                                                                    | 16  | 10/01/2561     | 60-001               | นาย สมศักดิ์ เจริญยิ่ง   | บริหาร   | กรรมการบริหาร | Shift001  |
| 18         11/01/2561         60-001         นาย สมศักดิ์ เจริญยัง         บริหาร         กรรมการบริหาร         Shift001           19         11/01/2561         60-001         มาย สมศักดิ์ เจริญยัง         มริหาร         กรรมการบริหาร         Shift001                                                                                                    | 17  | 10/01/2561     | 60-001               | นาย สมศักดิ์ เจริญยิ่ง   | บริหาร   | กรรมการบริหาร | Shift001  |
| 19 11/01/2561 60-001 มาย สมสัตดิ์ เวริงเนื้อ มริยาร อรรมอารเรียวร                                                                                                    | 18  | 11/01/2561     | 60-001               | นาย สมศักดิ์ เจริญยิ่ง   | บริหาร   | กรรมการบริหาร | Shift001  |
| 19 11/01/2001 00-001 and administration 199119 historia                                                                                                    | 19  | 11/01/2561     | 60-001               | นาย สมศักดิ์ เจริญยิ่ง   | บริหาร   | กรรมการบริหาร |           |
|                                                                                                    |     |                |                      |                          |          |               |           |

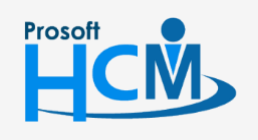

2571/1 ซอฟท์แวร์รีสอร์ท ถนนรามคำแหง แขวงหัวหมาก เขตบางกะปี กรุงเทพฯ 10240

♀ 287 หมู่ 5 ต.สันทรายน้อย อ.สันทราย จ.เชียงใหม่ 50210

02-402-6560, 081-359-7687

support@prosofthcm.com

 $\sim$ 

4. เมื่อกด Next โปรแกรมจะตรวจสอบข้อมูลที่ไม่สามารถยกเลิกได้ หากข้อมูลที่เลือกสามารถยกเลิกได้ทั้งหมด หน้าจอ นี้จะเป็นค่าว่าง

| 3   | ยกเลิกต               | ารางก         | ารทำงานของพนั    | ักงานเ | เบบรวม                      |          |         | x             |
|-----|-----------------------|---------------|------------------|--------|-----------------------------|----------|---------|---------------|
| ตรา | วจสอบค่า<br>สดงข้อบอร | ซ้ำ<br>ของราย | การตารางการทำงาง | แของพ  | บัคงามที่ไม่สามารถขอเลือได้ |          |         |               |
|     |                       |               |                  |        |                             |          |         |               |
|     | วันที่                |               | รหัสพนักงาน      |        | ชื่อพนักงาน                 | หน่วยงาน | ตำแหน่ง | สถานะ         |
|     |                       |               |                  |        |                             |          |         |               |
|     |                       |               |                  |        |                             |          |         |               |
|     |                       |               |                  |        |                             |          |         |               |
|     |                       |               |                  |        |                             |          |         |               |
|     |                       |               |                  |        |                             |          |         |               |
|     |                       |               |                  |        |                             |          |         |               |
|     |                       |               |                  |        |                             |          |         |               |
|     |                       |               |                  |        |                             |          |         |               |
|     |                       |               |                  |        |                             |          |         |               |
|     |                       |               |                  |        |                             |          |         |               |
|     |                       |               |                  |        |                             |          |         |               |
| 144 | ≪l ∢ Re               | ecord 0       | of0 ⊧ ⊮ ₩        |        |                             |          |         | •             |
|     |                       |               |                  |        |                             |          | < Back  | Next > Cancel |

5. เมื่อกด Next โปรแกรมจะทำการประมวลผลยกเลิกสักครู่

| 子 ยกเลิกตารางการทำ               | งานของพนักงานแบบรวม                                                                   | X                  |
|----------------------------------|---------------------------------------------------------------------------------------|--------------------|
| ประมวลผล<br>ประมวลผลรายการทั้งหม | a                                                                                     |                    |
|                                  | กรุณารอสักครู่ โปรแกรมกำลังประมวลผลตารางการทำงานของหนักงาน<br>50%<br>รายการที่ 1 จาก1 |                    |
| • 0                              | 2571/1 ซอฟท์แวร์รีสอร์ท ถนนรามคำแหง แขวงหัวหมาก เขตบางกะปี กรุงเทพฯ 10240             | 02-402-6560, 081-3 |

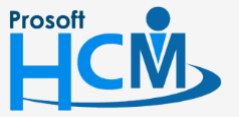

♀ 287 หมู่ 5 ต.สันทรายน้อย อ.สันทราย จ.เชียงใหม่ 50210

support@prosofthcm.com

www.prosofthcm.com

6. เมื่อโปรแกรมประมวลผลยกเลิกเสร็จแล้วจะแจ้งว่าการยกเลิกกะงานและวันหยุดเสร็จทั้งสิ้นกี่ราย

| 😵 ยกเลิกตารางการทำงานของพนักงานแบบรวม                    | x      |
|----------------------------------------------------------|--------|
|                                                          |        |
|                                                          |        |
|                                                          |        |
|                                                          |        |
|                                                          |        |
| บันทึกข้อมูลเสร็จสิ้น                                    |        |
|                                                          |        |
| ช่วงวันที่เริ่มดับ 01/01/2561 และวันที่สิ้นสด 31/01/2561 |        |
|                                                          |        |
| พนักงานที่ยกเลิกกะงาน - มีทั้งสิ้น 1 ดน                  |        |
| พนักงานที่ยกเลิกวันหยุดกะ มีทั้งสิ้น 1 คน                |        |
|                                                          |        |
| หน้าจอที่สามารถเพิ่มเดิมปรับปรุงแก้ไขคือ                 |        |
|                                                          |        |
| ยกเล็กตารางการทำงานของพนักงานแบบรวม                      |        |
| รายงานที่สามารถตรวจสอบข้อมลได้คือ                        |        |
| · · · · · · · · · · · · · · · · · · ·                    |        |
| รายงานข้อมูลตารางของพนักงาน                              |        |
|                                                          |        |
|                                                          |        |
|                                                          | Finish |

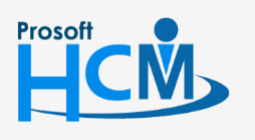

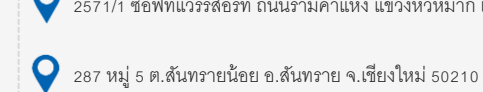

2571/1 ซอฟท์แวร์รีสอร์ท ถนนรามคำแหง แขวงหัวหมาก เขตบางกะปี กรุงเทพฯ 10240

02-402-6560, 081-359-7687

support@prosofthcm.com

 $\succ$ 

•